### 온비드 공인인증서 사용 매뉴얼

2018.08

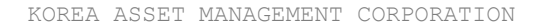

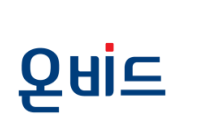

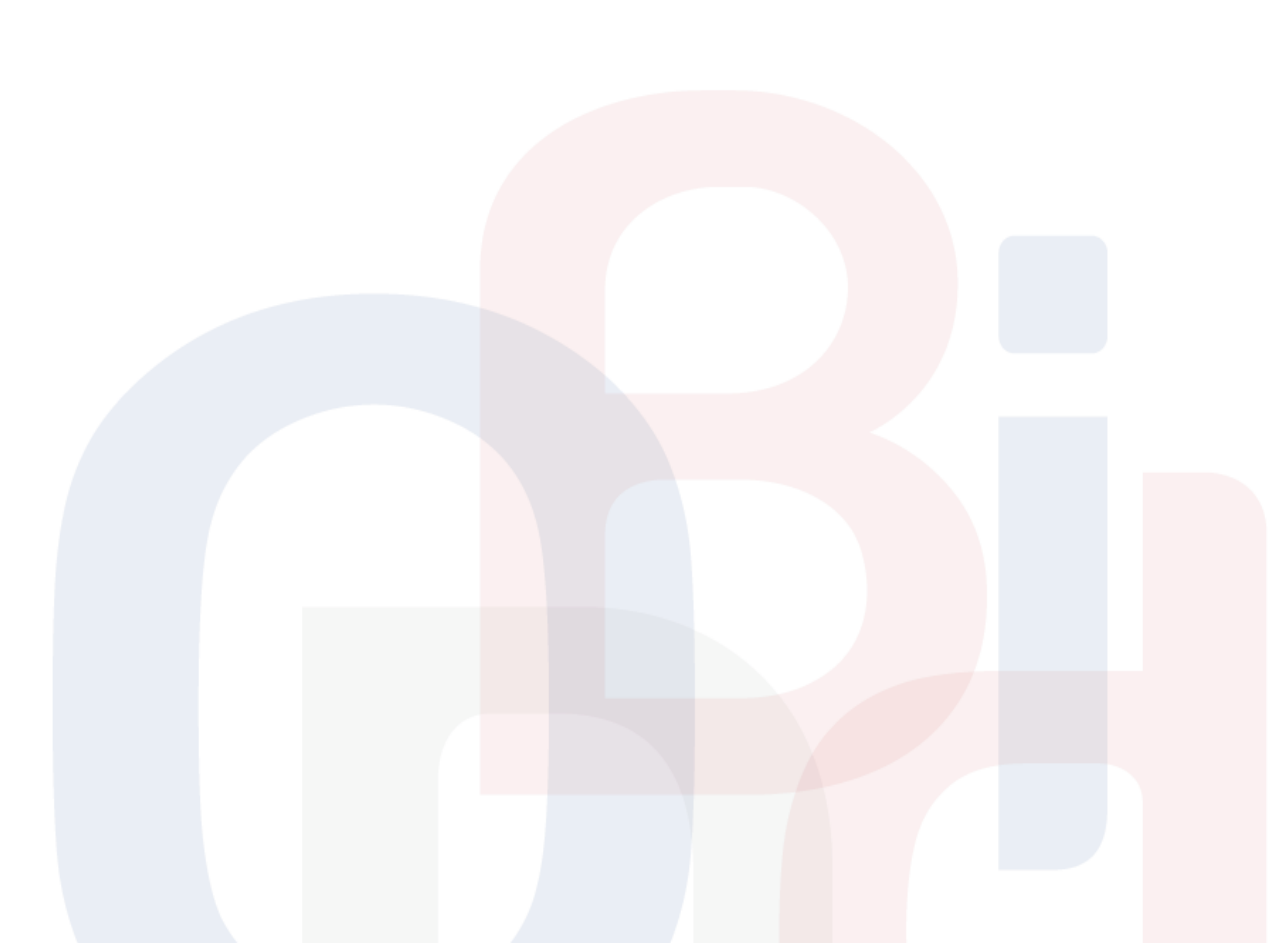

### 공인인증서 관리

- 00 인증서 종류/절차
- 01 인증서 신청
- 02 인증서 발급
- 03 인증서 등록/삭제
- 04 인증서 갱신
- 05 인증서 재발급
- 06 스마트 온비드 인증서 관리
- 07 휴대폰 인증서 저장 서비스

## 00 인증서 종류/절차

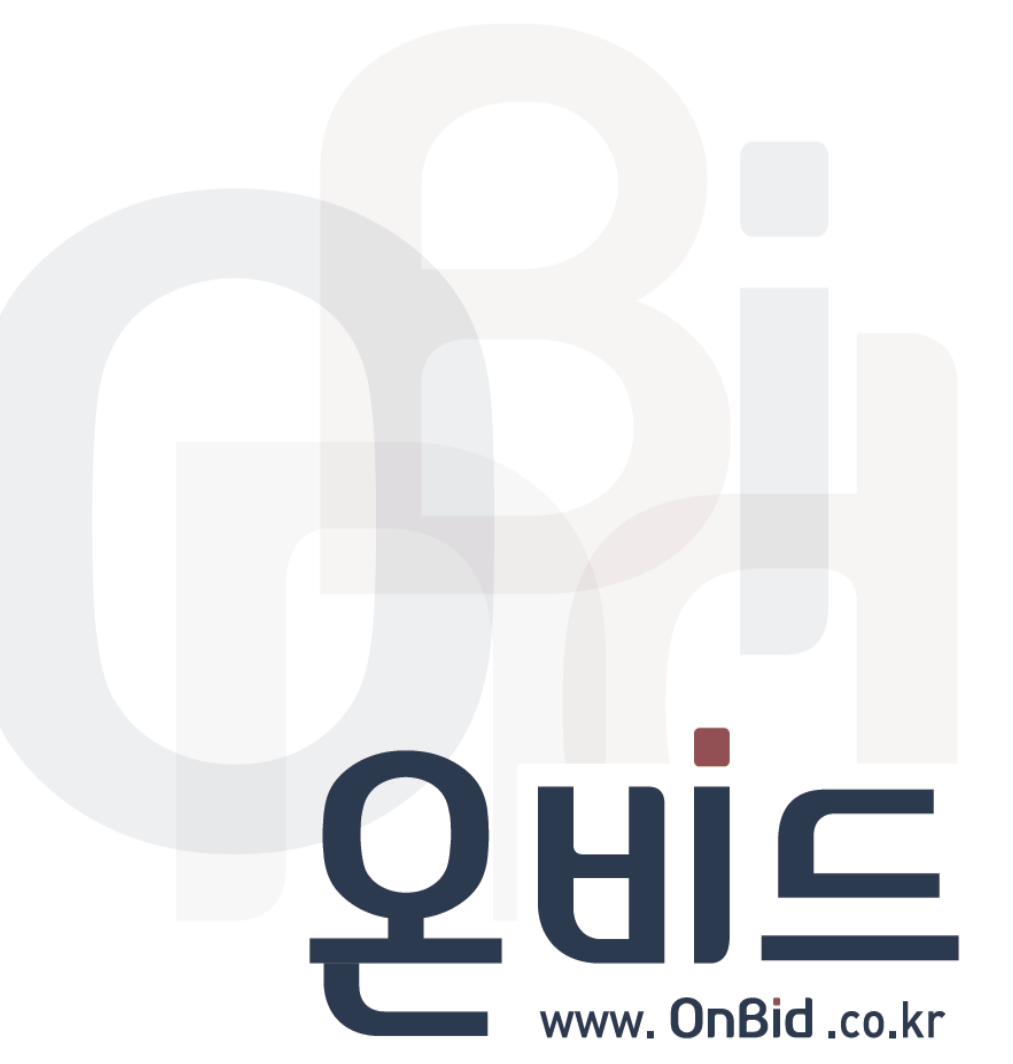

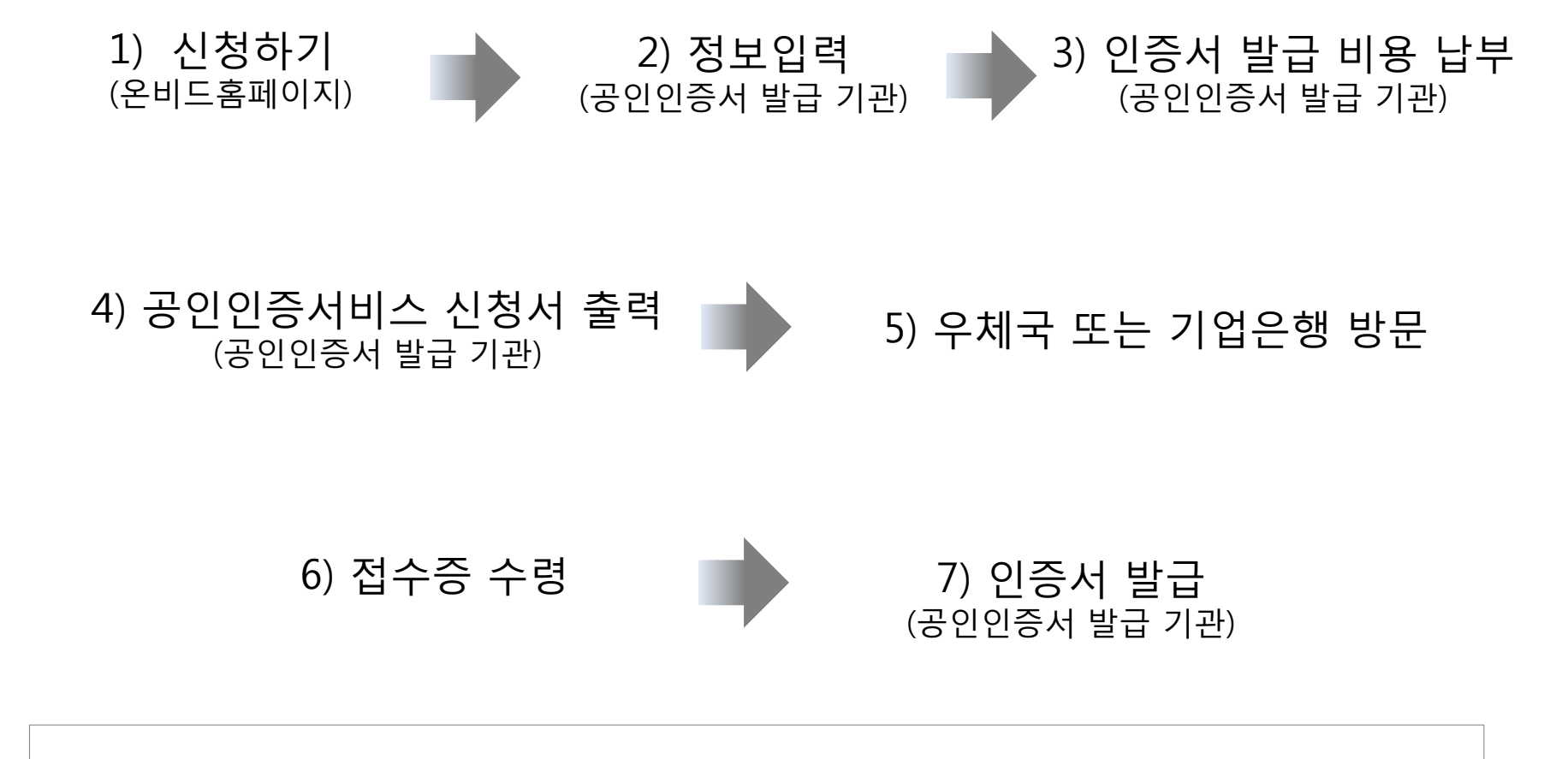

'1) 신청하기'의 절차를 제외한 일련의 절차들은 한국정보인증에서 진행하고 있습니다. 따라서, 공인인증서 발급 관련 세부절차 안내는 한국정보인증(1577-8787)에 문의 부탁드립니다.

| 인증서구분             |        | 이용범위                                                                   | 수수료<br>(부가세포함) |
|-------------------|--------|------------------------------------------------------------------------|----------------|
| 개인                | 온비드전용  | 온비드에서만 이용가능(실시간계좌이체/전자상거래<br>등 불가)                                     | 1,100원 / 1년    |
|                   | 전자거래범용 | 공인인증서 활용한 모든 거래에서 사용가능(인터넷뱅<br>킹, 온라인카드결제, 온라인주식거래, 전자민원 등)            | 4,400원 / 1년    |
| 사업자/<br>기업/법<br>인 | 온비드전용  | 온비드에서만 이용가능(실시간계좌이체/전자상거래<br>등 불가)                                     | 11,000원 / 1년   |
|                   | 전자거래범용 | 공인인증서 활용한 모든 거래에서 사용가능(인터넷입<br>찰, 인터넷뱅킹, 온라인카드결제, 온라인주식거래, 전자<br>민원 등) | 88,000원 / 1년   |

온비드에서는 고객 편의를 위하여 한국정보인증과 연계하여 인증서 발급비용을 저렴하게 제공하고 있습니다.

위 인증서의 가격은 온비드에서 연계된 한국정보인증(http://onbidnc.signra.com)을 통해서 발급 될 때의 경우입니다.

※한국정보인증을 통해서 직접발급(<u>http://www.signgate.com</u>)받을 경우 전자거래범용인증서의 가격이 상이하며, 온비드 전용 인증서는 발급 불가능합니다.

한국전자인증, 코스콤, 한국무역정보통신, 금융결제원, 은행 인터넷 뱅킹을 통해서도 범용인증서 발급 가능합니다.

# 01 인증서 신청

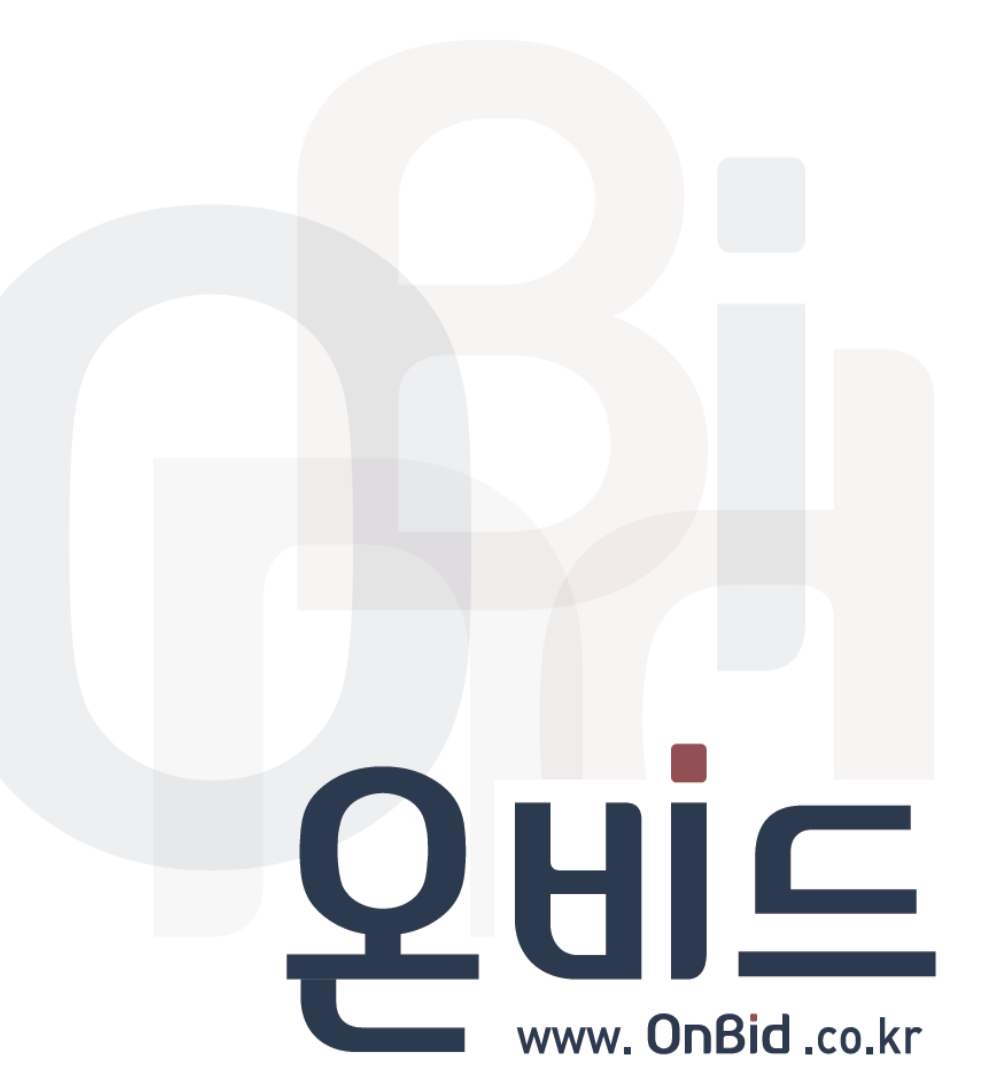

### 공인인증서 관리 | 01 인증서 신청

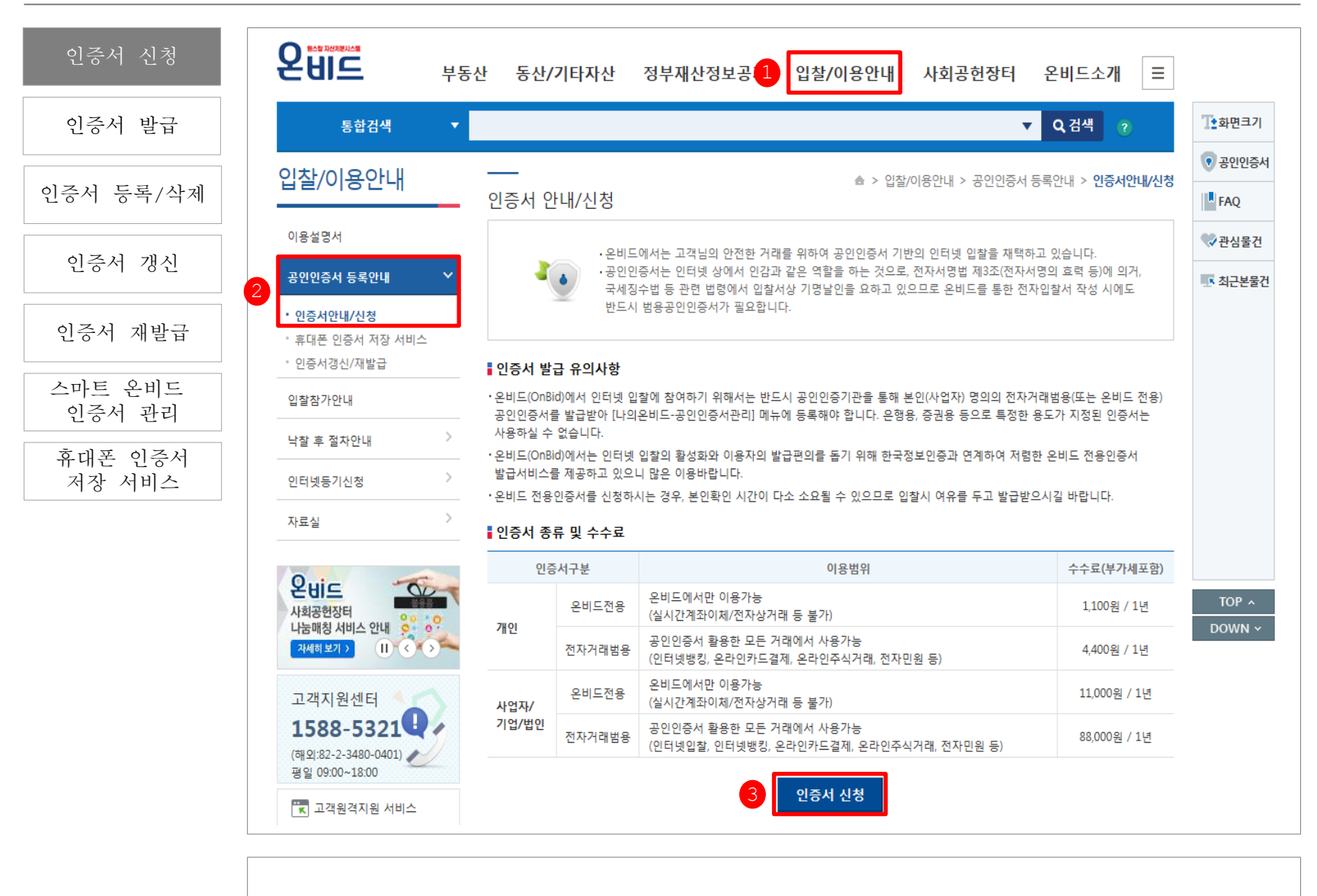

온비드 홈페이지 상단의 [입찰/이용 안내] - [공인인증서 등록 안내] - [인증서 안내/신청]에서 [인증서 신청]을 클릭합니다.(접속URL: http://onbidnc.signra.com)

# 02 인증서 발급

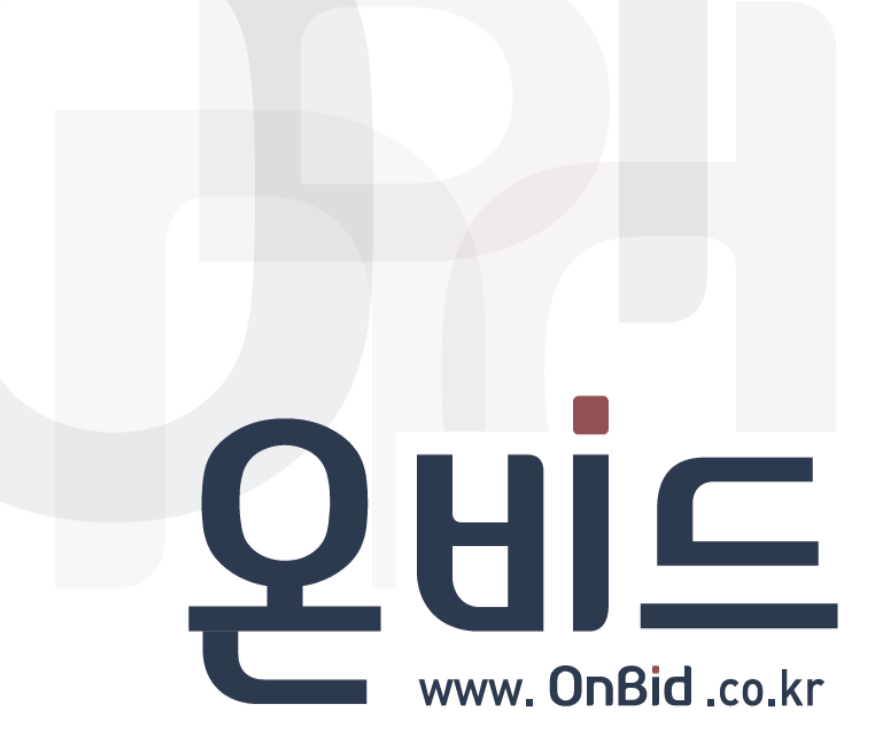

### 공인인증서 관리 | 02 인증서 발급-은행

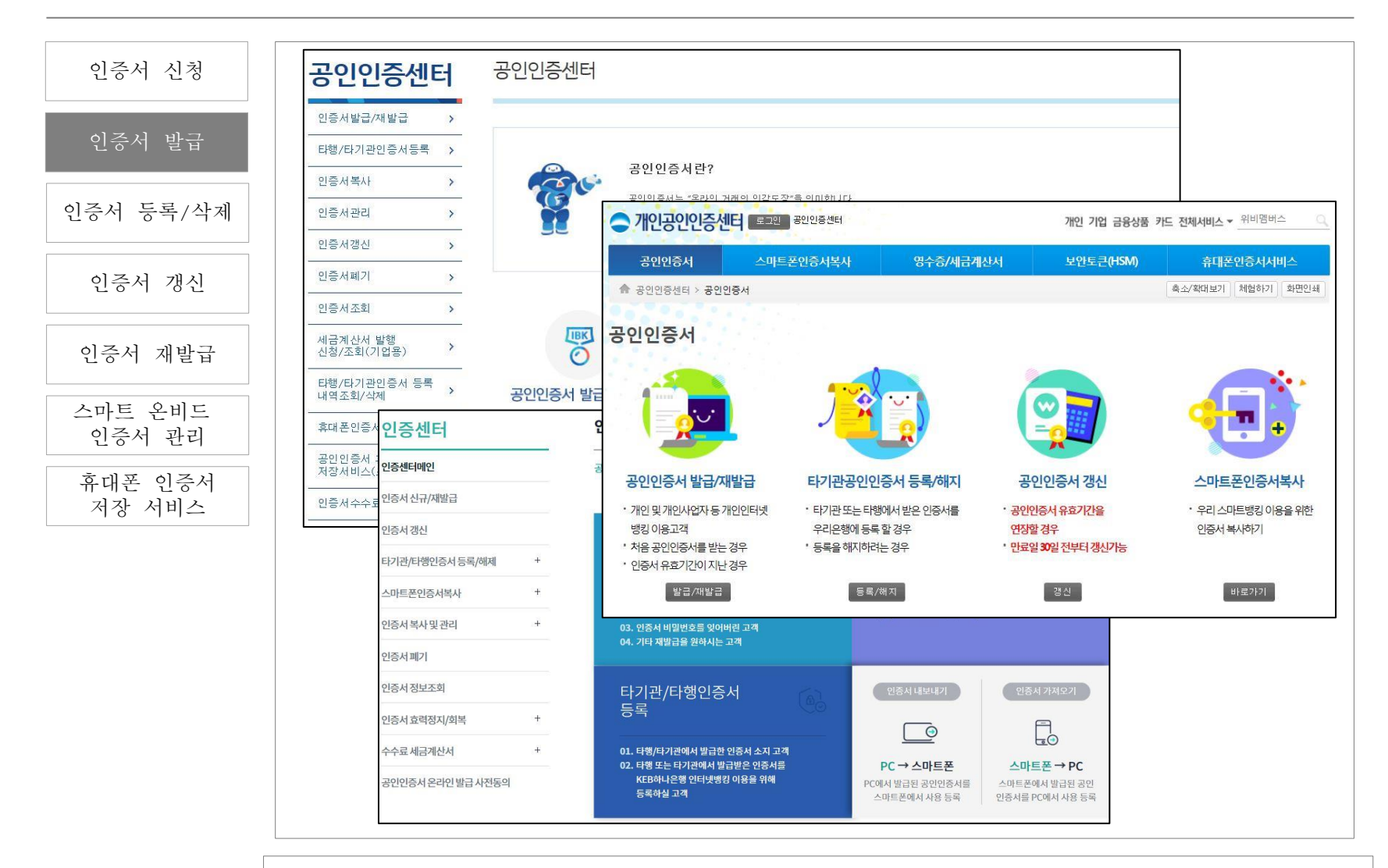

- 각 은행별 인터넷 뱅킹을 통해 전자거래 범용인증서를 발급받습니다.
- ※ 발급안내는 대상 은행에 문의 부탁드립니다.
- ※ 은행에서 발급하는 전자거래범용인증서의 가격은 개인 4,400원(1년), 기업 110,000원(1년)입니다.
- ※ 은행에서 발급하는 은행용 공인인증서는 온비드 전자입찰 참여시 이용할 수 없습니다.

### 공인인증서 관리 | 02 인증서 발급-개인

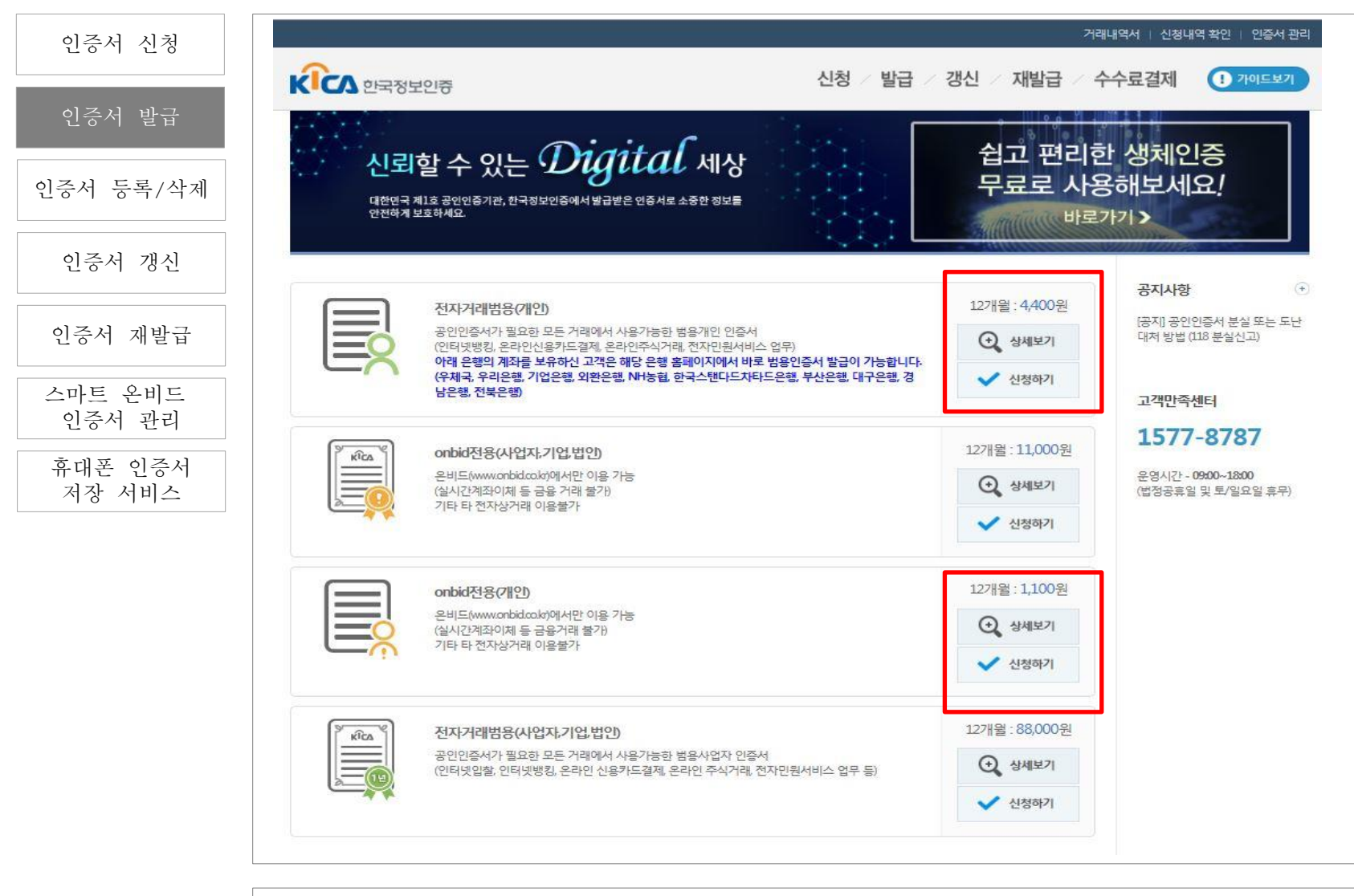

[한국정보인증]에서 온비드 전용인증서 또는 전자거래 범용인증서를 발급받습니다. ※ 발급안내는 발급 주체인 한국정보인증(1577-8787)에 문의 부탁드립니다. ※ 신청서 작성 후 **우체국 또는 기업은행에 방문하여야 합니다.** 

### 공인인증서 관리 | 02 인증서 발급-사업자,기업,법인

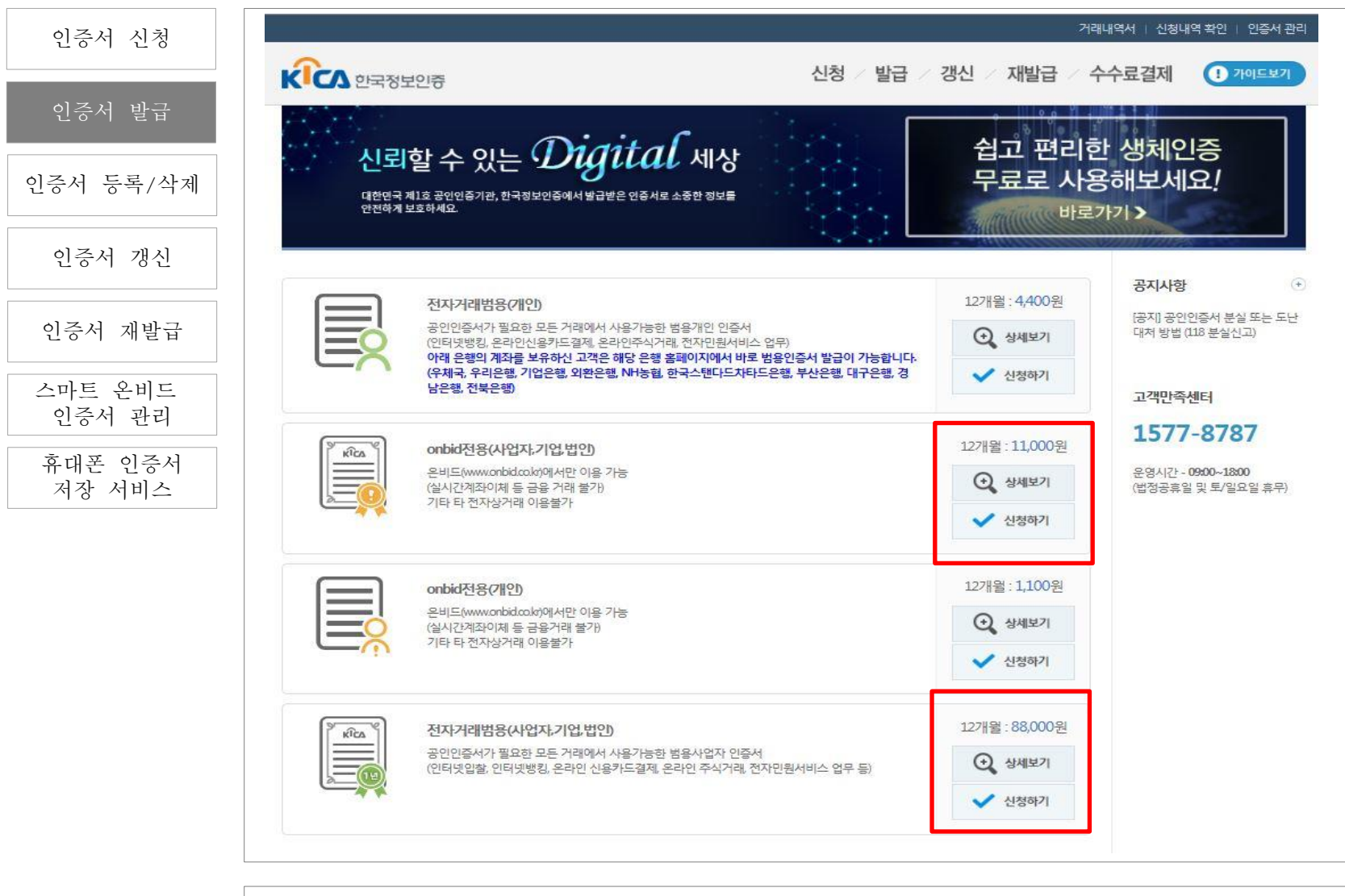

[한국정보인증]에서 온비드 전용인증서 또는 전자거래 범용인증서를 발급받습니다. ※ 발급안내는 발급 주체인 한국정보인증(1577-8787)에 문의 부탁드립니다. ※ 신청서 작성 후 **우체국 또는 기업은행에 방문하여야 합니다**.

### 공인인증서 관리 | 02 인증서 발급

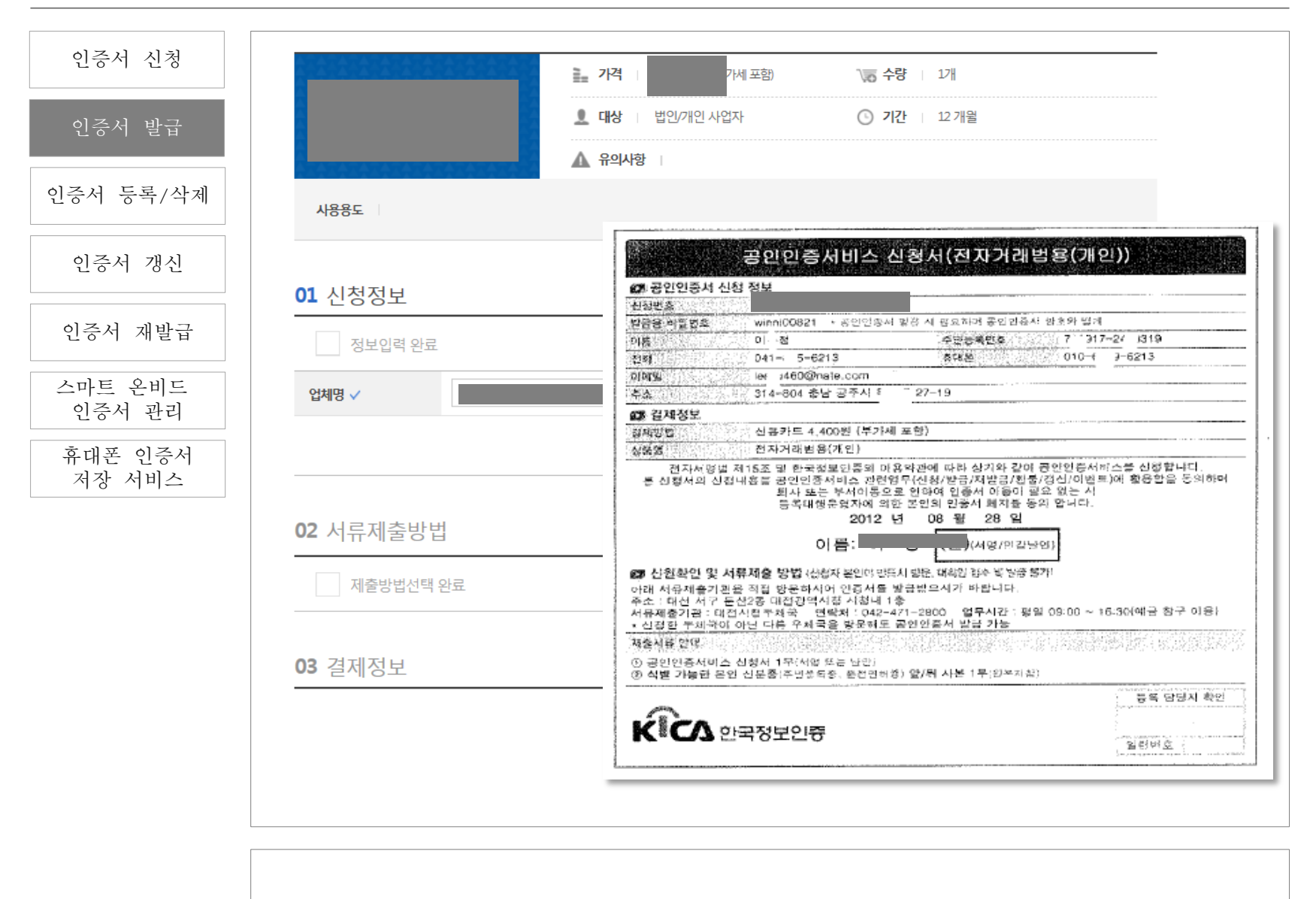

신청정보를 입력하여 해당 신청서를 출력합니다.

### 공인인증서 관리 | 02 인증서 발급

| 인증서 신성    |                                                                                                    |
|-----------|----------------------------------------------------------------------------------------------------|
| 인증서 발급    | 공인인증서비스 신형서(전자거래법용(개인))                                                                                                    |
| ]즈너 드로/사계 | 278 공인인증서 신청 정보                                                                                                    |
| 16시 8독/격세 | [현황현황] [20020~3000~1133<br>[변화현황] [20020~3000~1133                                                                                                    |
|           | () 2012 2012 2012 2012 2012 2012 2012 201                                                                                                    |
| 이주서 개시    | Million 2010 011 - 5=6213 Strain 2010 - € 2-6213                                                                                                    |
|           | planu ier 1460@nate.com                                                                                                    |
|           | [홍노 314-804 충남 공주시 <sup>8</sup> 27-19                                                                                                    |
| 증서 재발급    | <b>618. 21</b> 17月2日<br>1111日 - 111日<br>111日 - 111日<br>111日<br>111 |
|           | [20] 전화방법(2) (전공카드 4 400원 (부가세 포함)                                                                                                    |
| 마트 오비드    | - 林(2)                                                                                                    |
| 이즈서 과기    | · 제시에 이상 이상 이 · · · · · · · · · · · · · · · ·                                                                                                    |
| 신경시 원니    | 통 신형서의 신첩내용를 공연인종서비스 관련업무(신용/받금/저발금/진불/경신/이번트)에 활용함을 동의하며                                                                                                    |
| 후대폰 인증서   | 회사 또는 주세이용으로 현재에 입행서 바람이 알고 있는 지<br>등록대행운영자에 의한 본인의 민중서 폐지불 동의 합니다.                                                                                                    |
| 저장 서비스    | 2012 년 08 월 28 일                                                                                                    |
|           | 이름: 이 정 (인)(서명/만간당인)                                                                                                    |
|           | 🗊 신원화인 및 서류제출 방법 (산성자 본인의 방득시 방문, 대학원 감수 박 방중 물기)                                                                                                    |
|           | 아래 처료제출기관을 직접 방문하시어 인증서를 방급받으시가 바랍니다.                                                                                                    |
|           | ) 주소 : 대신 서字 둔신2종 대접간역시장 시장내 1 종<br>서류제춘기관 : 대접시험투체국 : 연락처 : 042~471~2800 · 업무시간 : 평일 09:00 ~ 16-30(예금 참구 이용)<br>· 신정한 두체국이 아닌 다른 우체국을 발문해도 공인인증서 발급 가능                                                                                                    |
|           | 14호사람 안(P)                                                                                                    |
|           | <ul> <li>() 공연인증서비스 신청서 1무(서업 또는 단안)</li> <li>() 공연인증서비스 신청서 1무(서업 또는 단안)</li> <li>() 4별 가능한 온인 신분종(주민생육종, 운전면허용) 앞/뒤 사본 1무(원부지철)</li> </ul>                                                                                                    |
|           | ·····································                                                                                                    |
|           |                                                                                                    |
|           | K CA 한국정보인증                                                                                                    |
|           | 1111111111111111111111111111111111111                                                                                                    |
|           |                                                                                                    |

**우체국 또는 기업은행에 방문**하여 신청서를 제출하고 접수증을 수령합니다.

#### 공인인증서 관리 | 02 인증서 발급

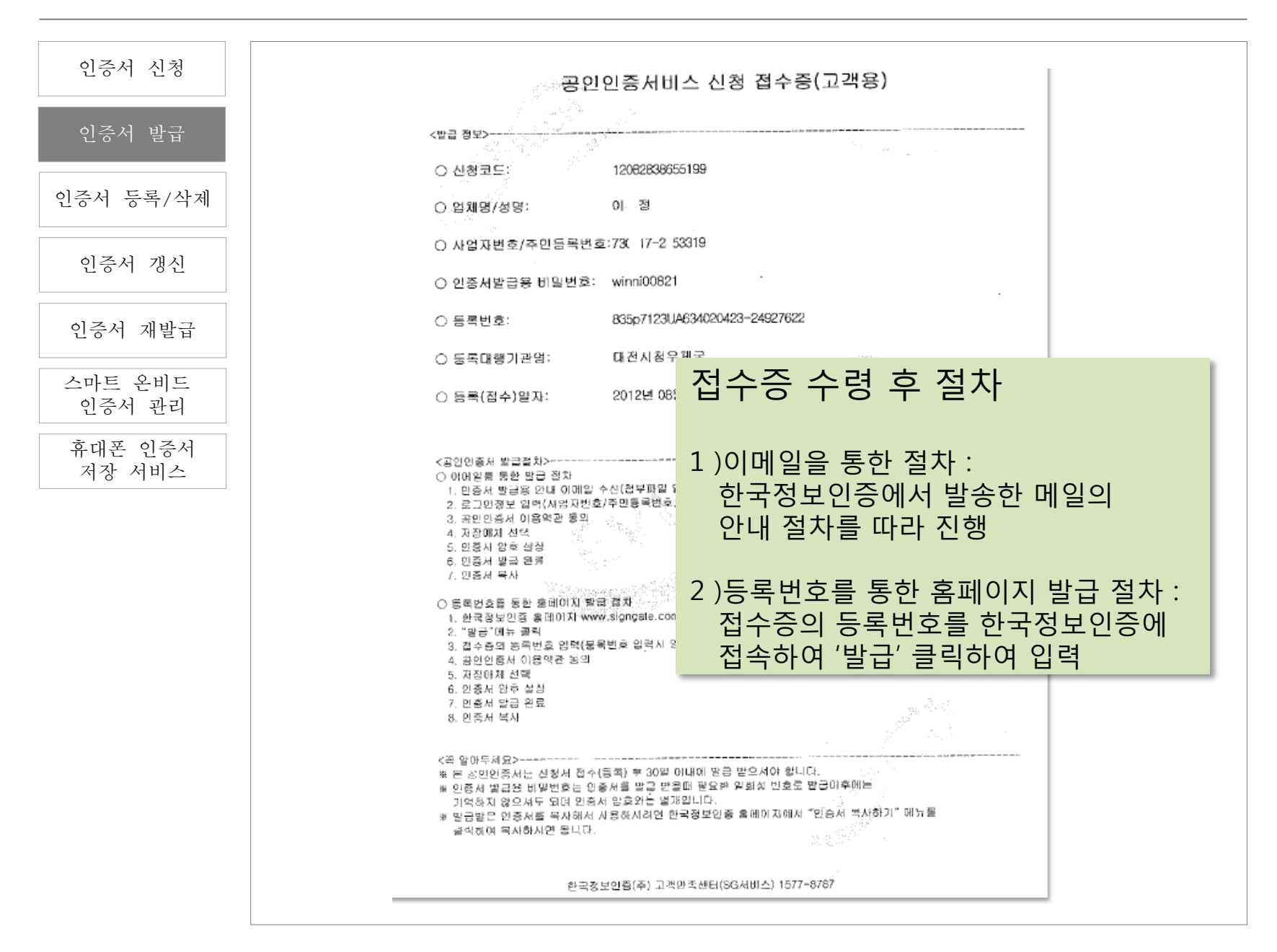

### 03 인증서 등록/삭제

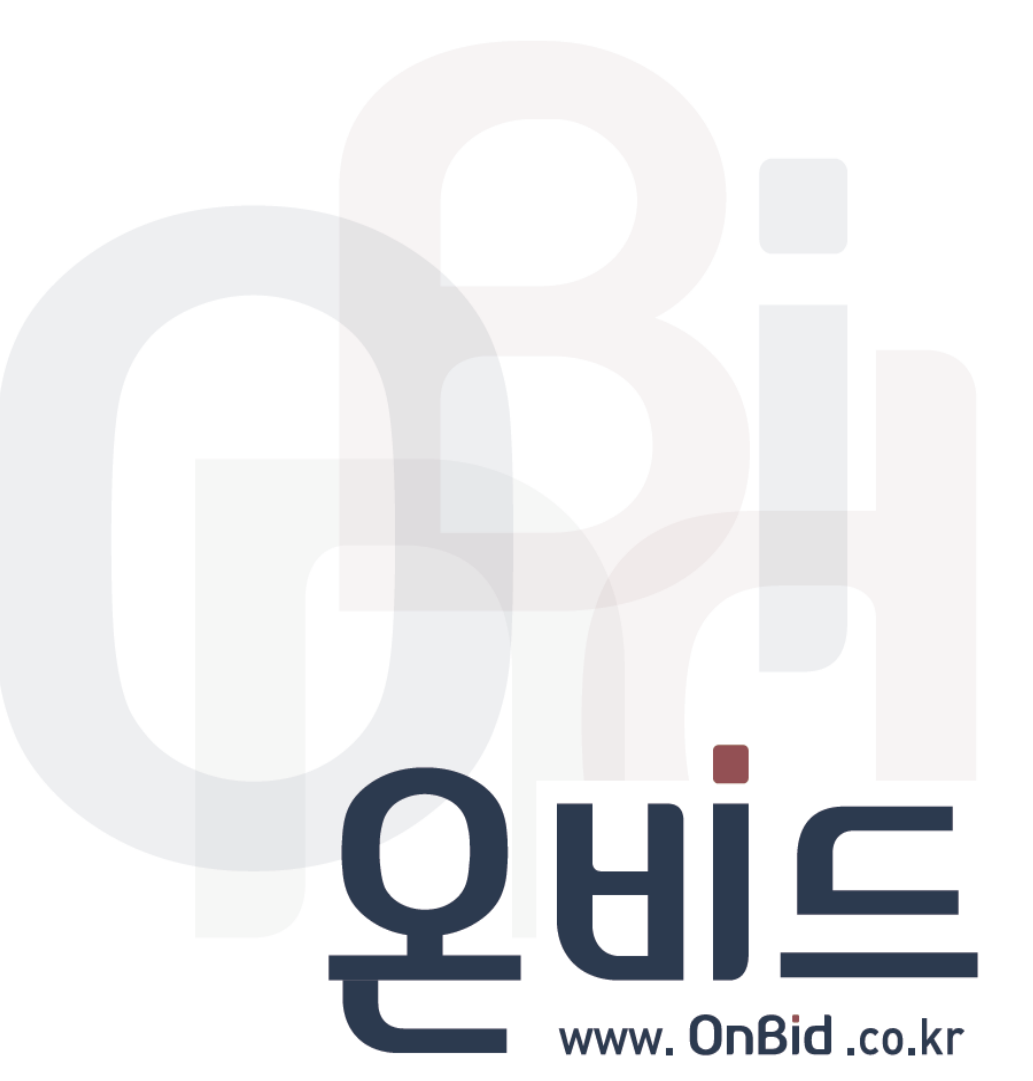

### 공인인증서 관리 | 03 인증서 등록/삭제

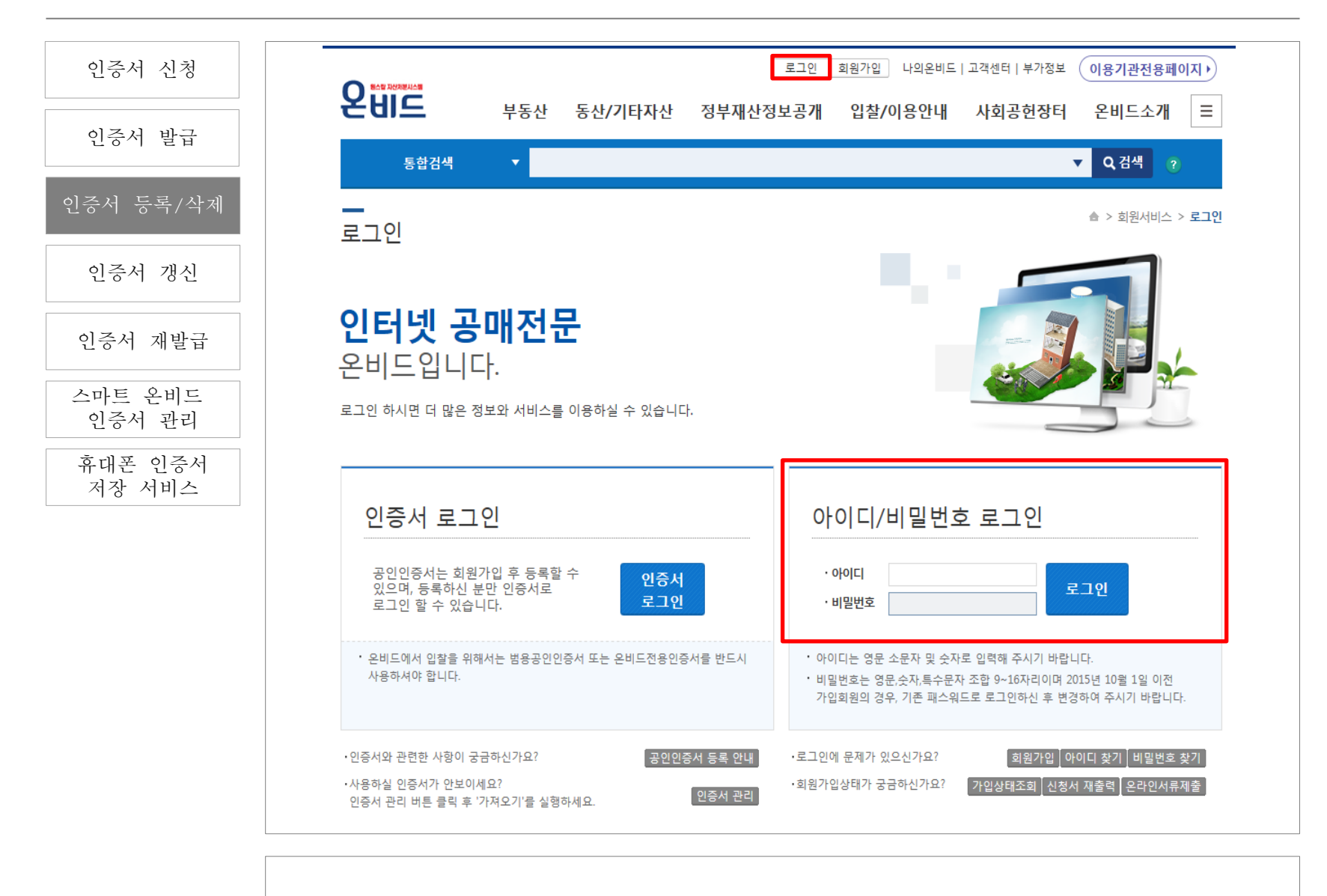

발급받은 공인인증서를 등록하기 위해 아이디/비밀번호를 입력하고 [로그인]합니다.

공인인증서 관리 | 03 인증서 등록/삭제

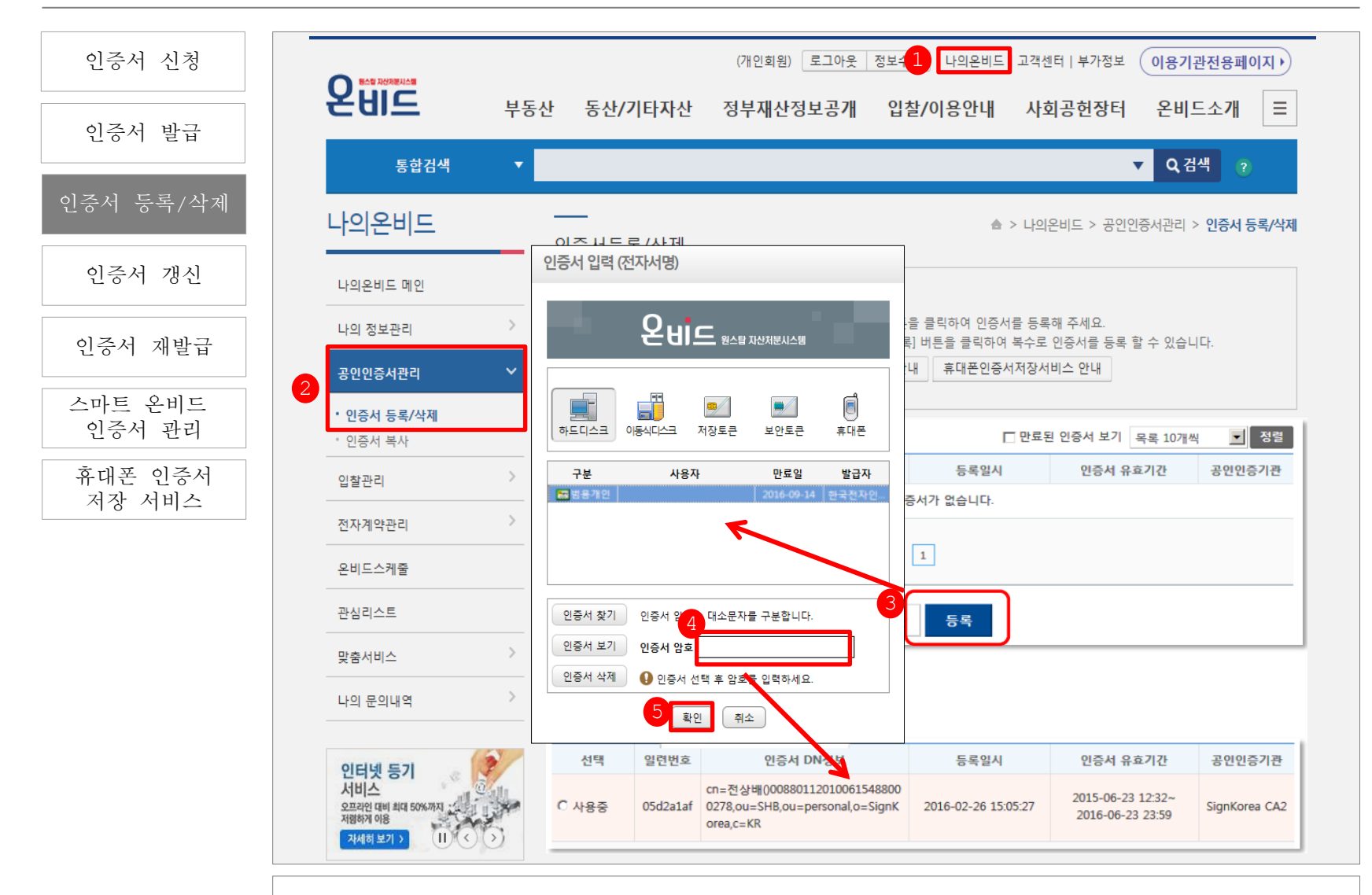

[나의 온비드]-[공인인증서 관리]-[인증서 등록/삭제]에서-[등록] 버튼을 누르면 발급받은 공인인증서 선택창이 팝업됩니다. 등록할 인증서를 선택한 후 [인증서 암호]를 입력하고 -[확인] 버튼을 누르면 공인인증서 등록이 완료됩니다. 공인인증서 관리 | 03 인증서 등록/삭제

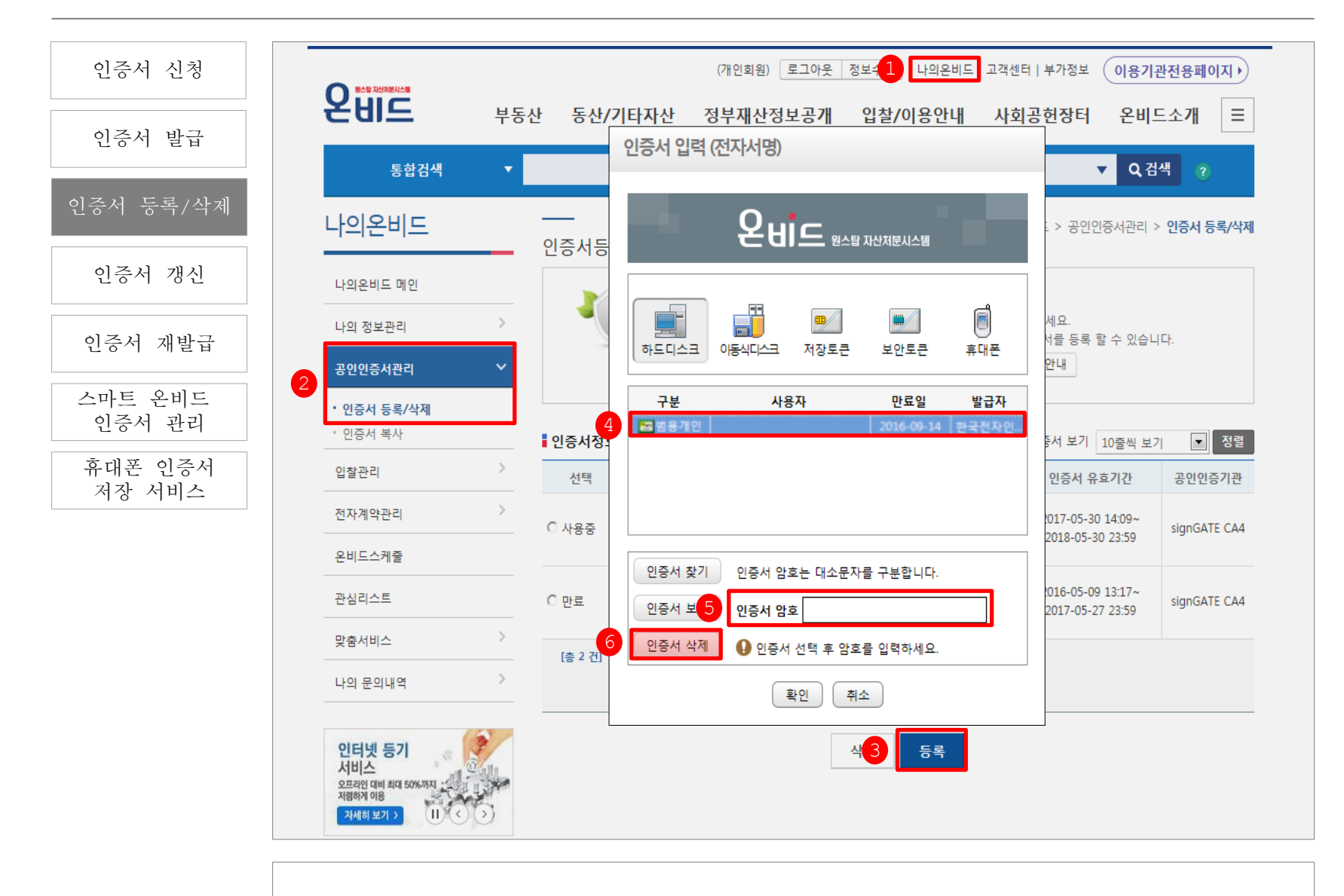

공인인증서 삭제를 원하는 경우, [인증서 삭제]를 선택하면 공인인증서가 삭제됩니다.

# 04 인증서 갱신

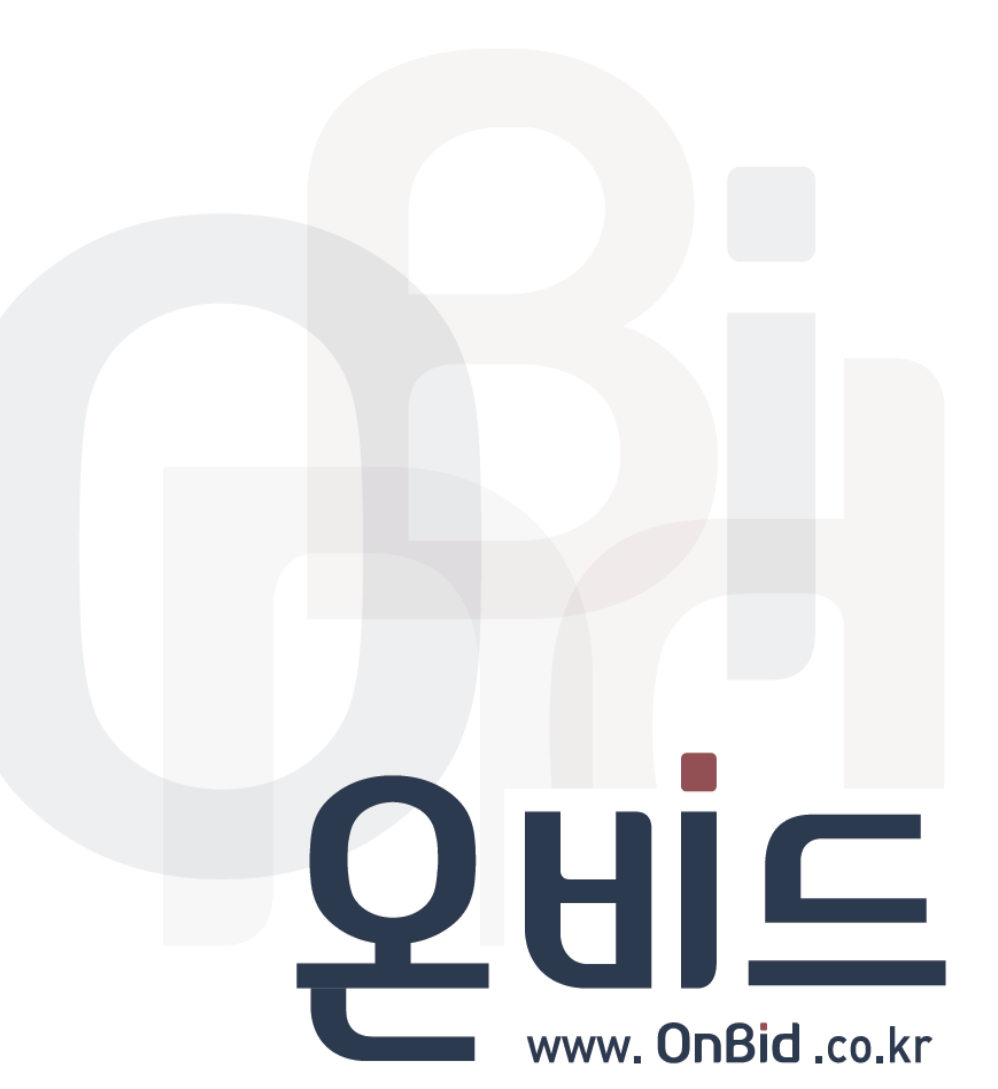

공인인증서 관리 | 04 인증서 갱신

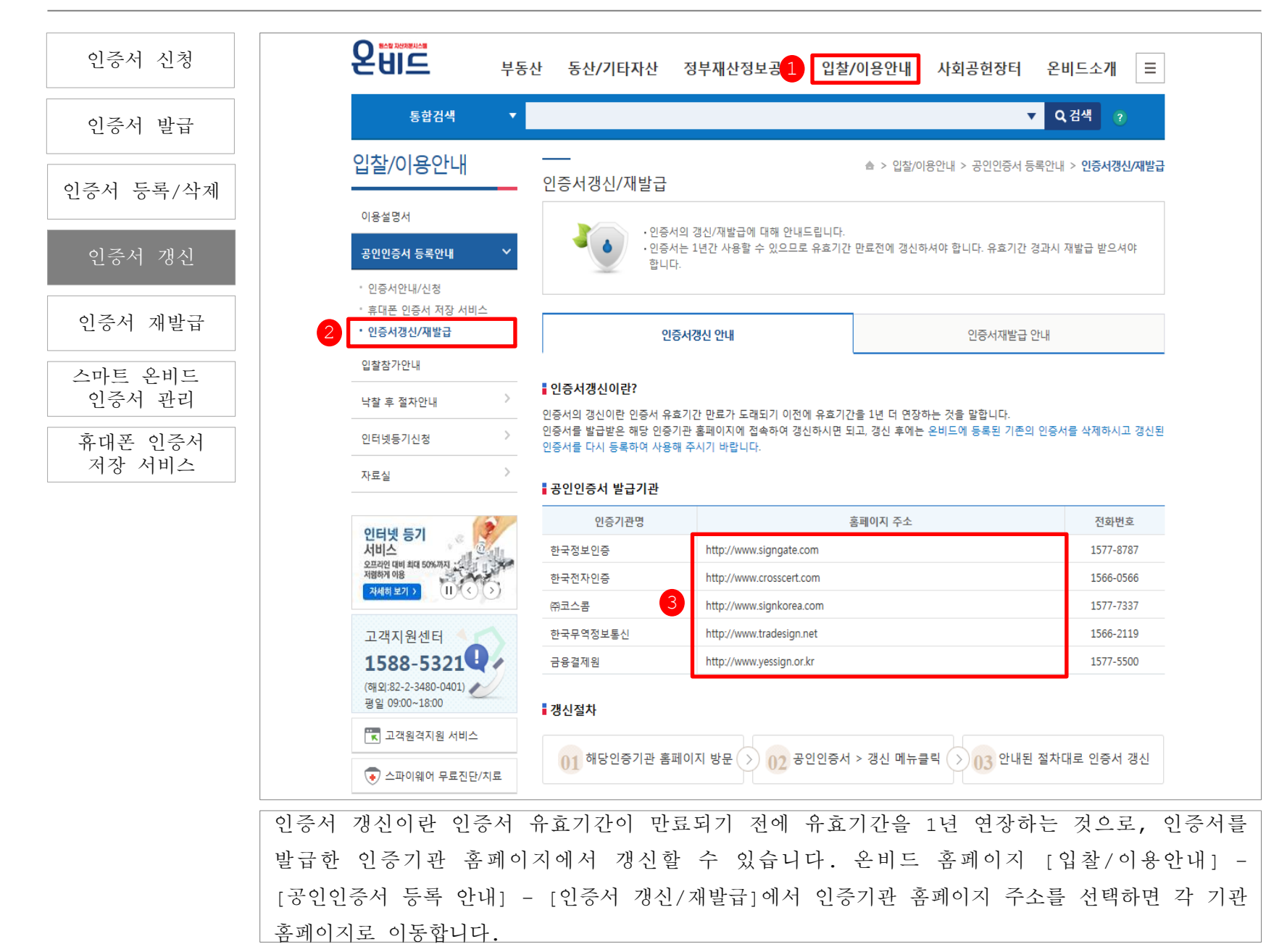

#### 공인인증서 관리 | 04 인증서 갱신

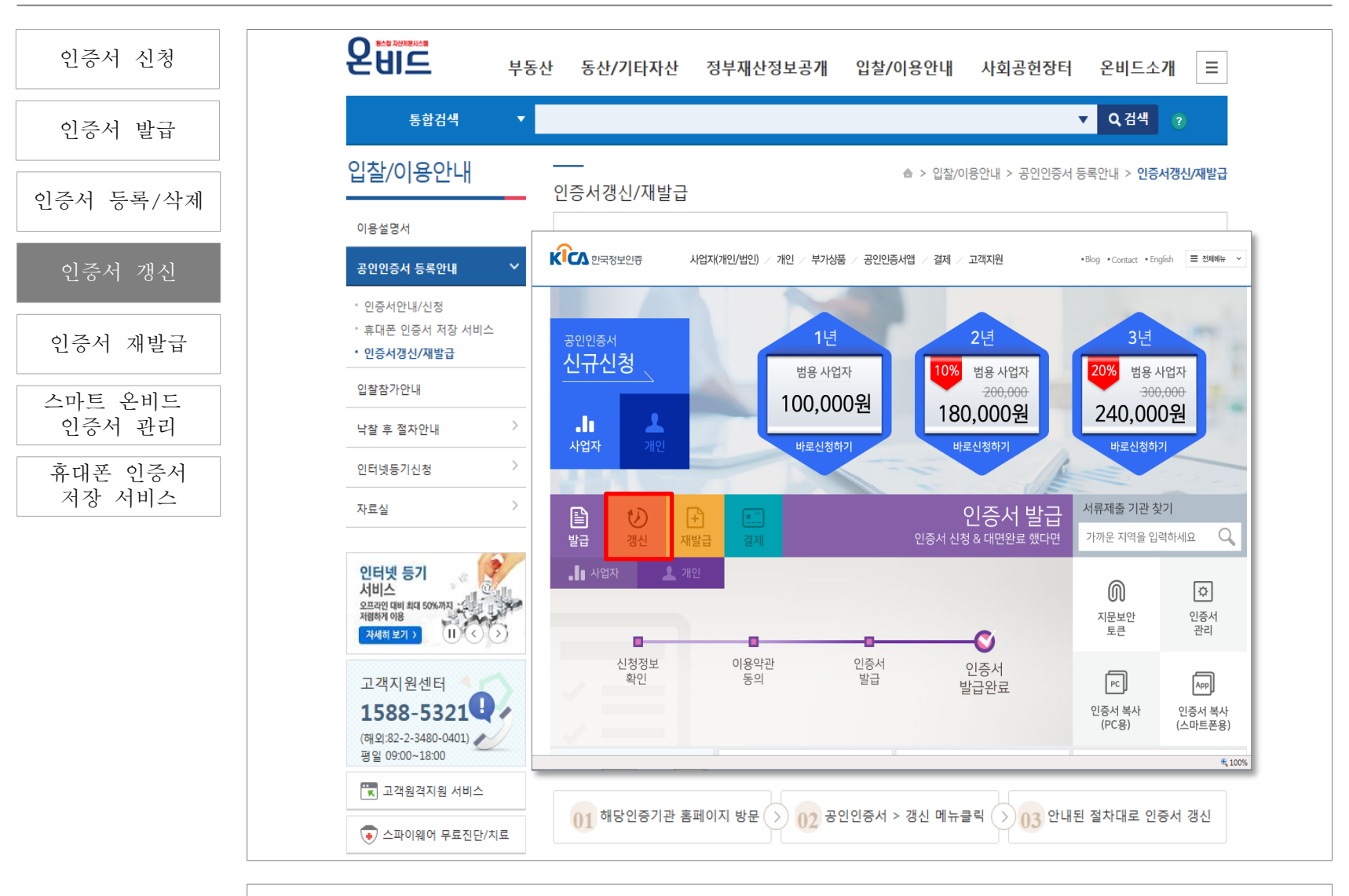

인증서를 발급받은 인증기관 홈페이지에 접속하여 인증서를 갱신합니다. 갱신 후에는 온비드에 등록된 기존의 인증서를 삭제하고 갱신된 인증서를 다시 등록하여 사용하시기 바랍니다.

## 05 인증서 재발급

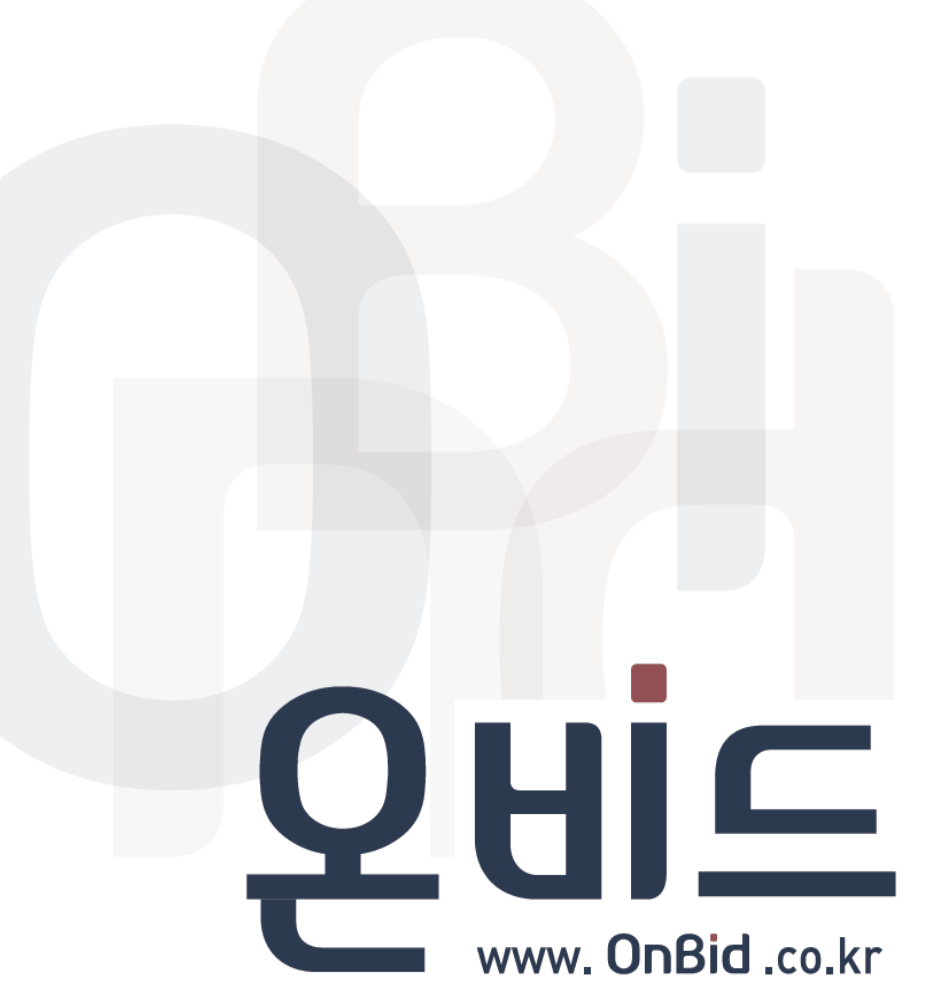

### 공인인증서 관리 | 05 인증서 재발급

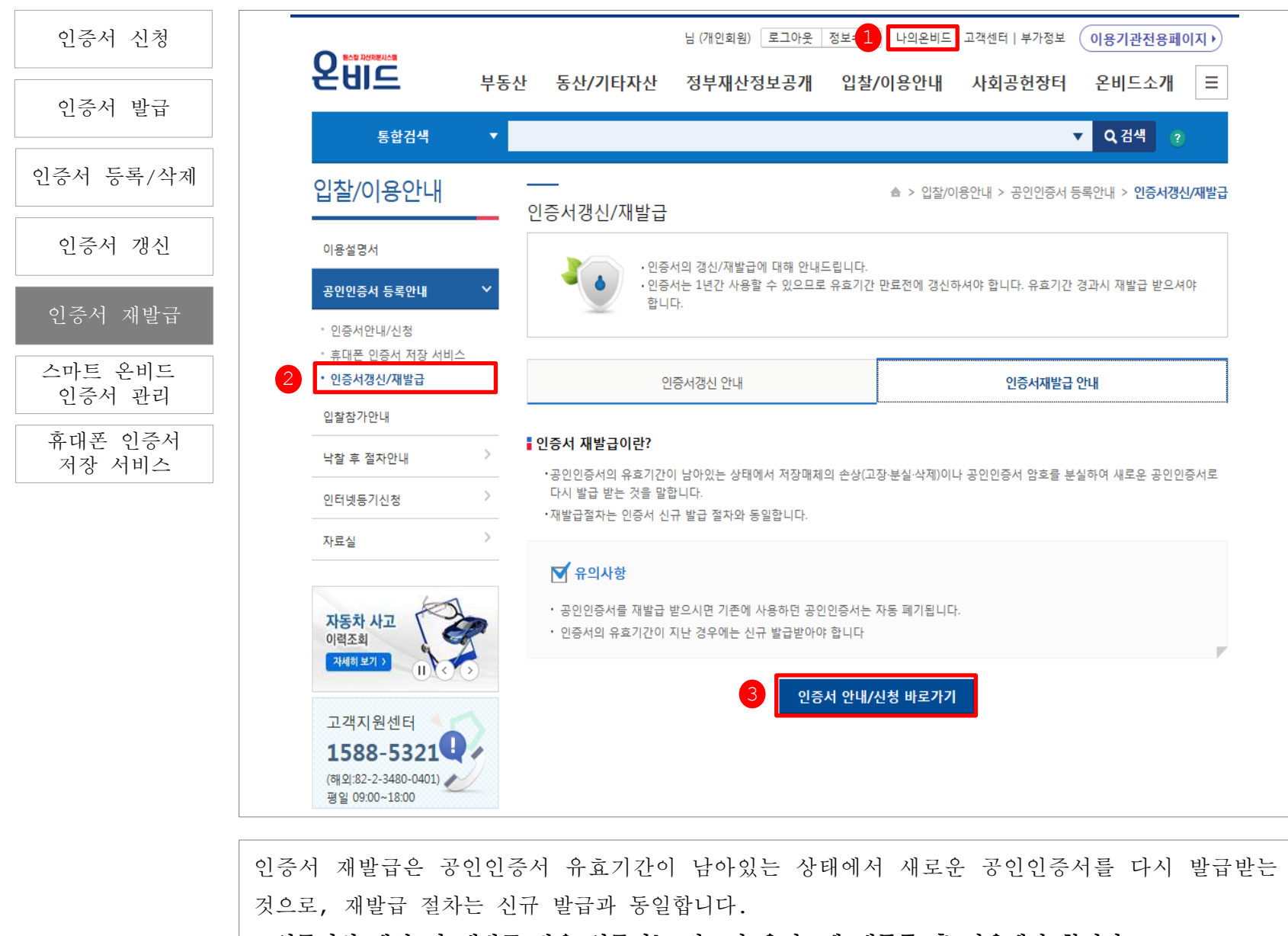

※인증서의 갱신 및 재발급 받은 인증서는 반드시 온비드에 재등록 후 사용해야 합니다.

### 06 스마트온비드 인증서 관리

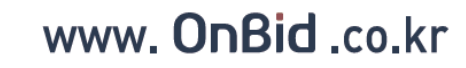

QHIC

#### 공인인증서 관리 | 06 스마트 온비드 인증서 관리(PC->스마트폰으로)

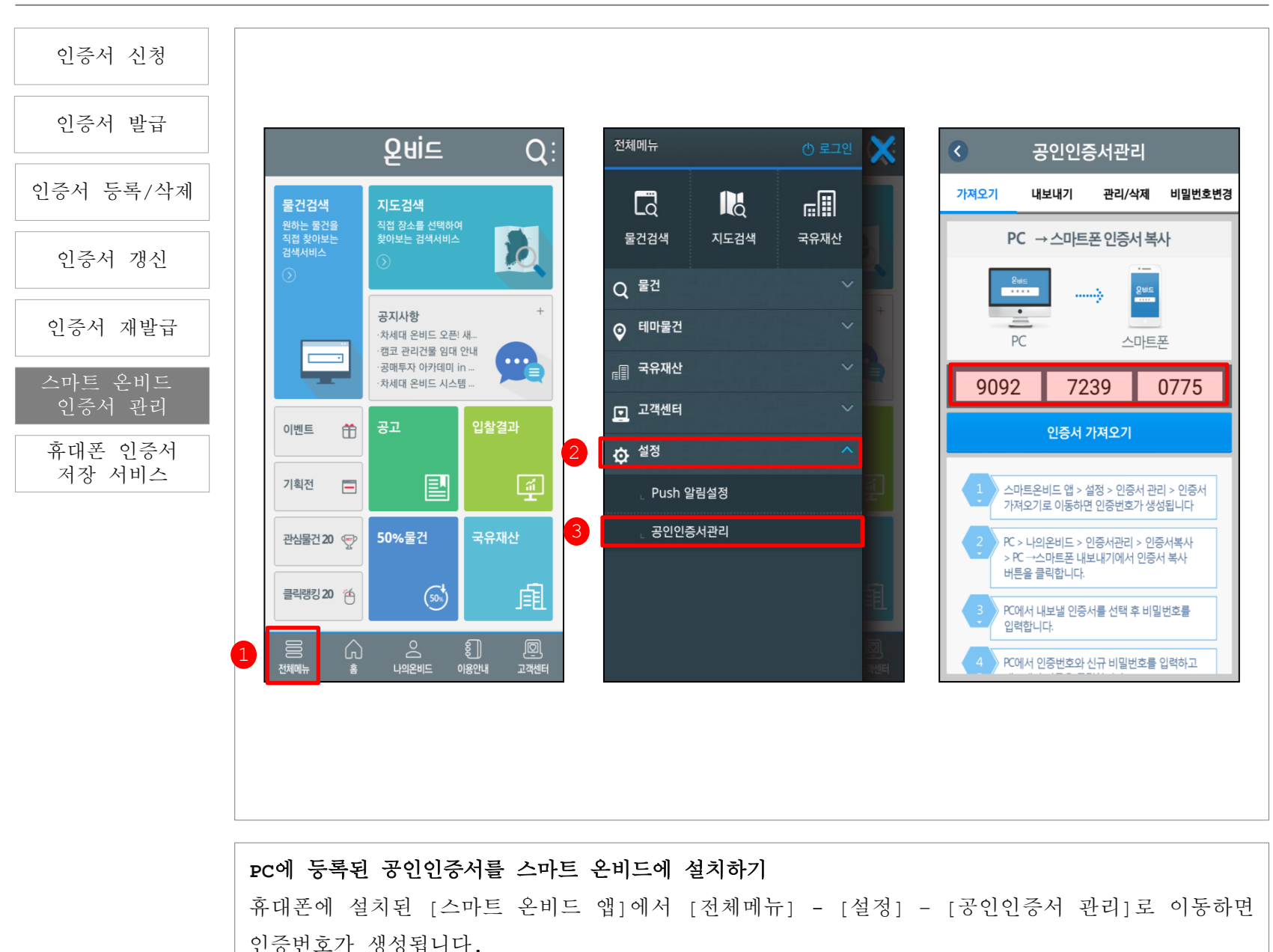

PC에서 온비드에 들어와 로그인하고 [나의 온비드] - [공인인증서 관리] - [인증서 복사]에서 [인증서 복사]를 클릭합니다.

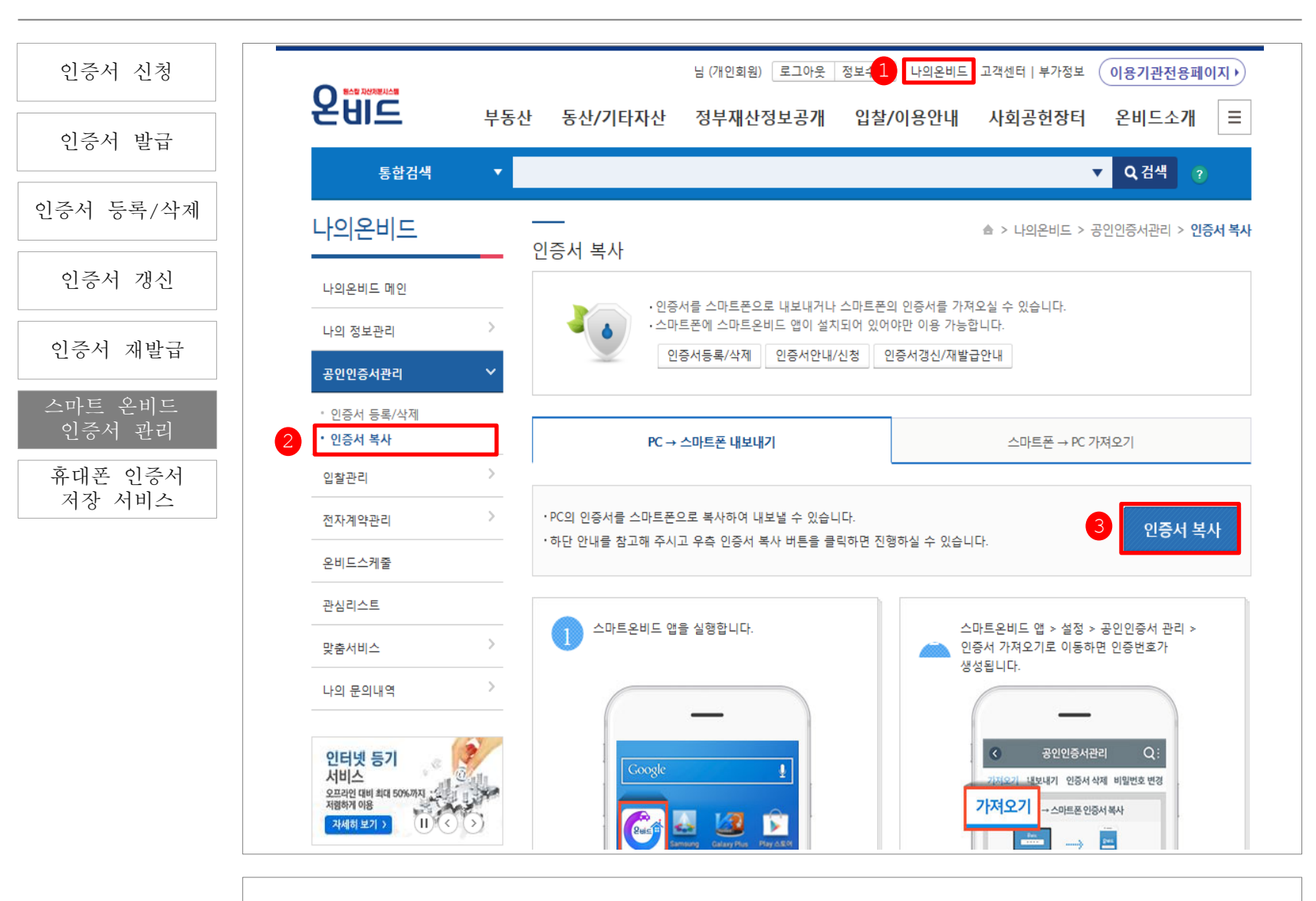

공인인증서 관리 | 06 스마트 온비드 인증서 관리(PC->스마트폰으로)

PC에서 스마트 온비드로 내보낼 인증서를 선택하고 인증서 암호를 입력합니다.

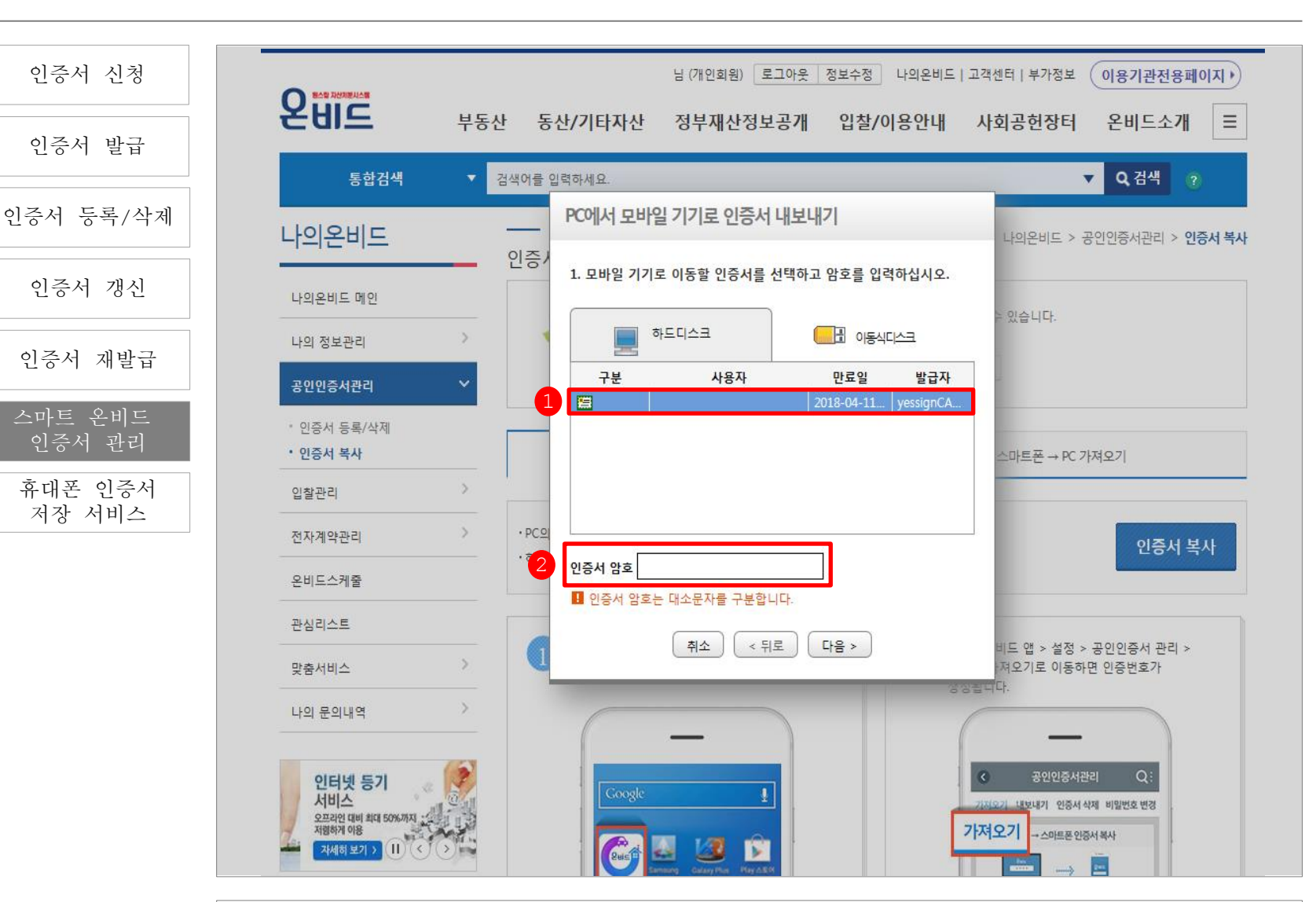

공인인증서 관리 | 06 스마트 온비드 인증서 관리(PC->스마트폰으로)

공인인증서 관리 | 06 스마트 온비드 인증서 관리(PC->스마트폰으로)

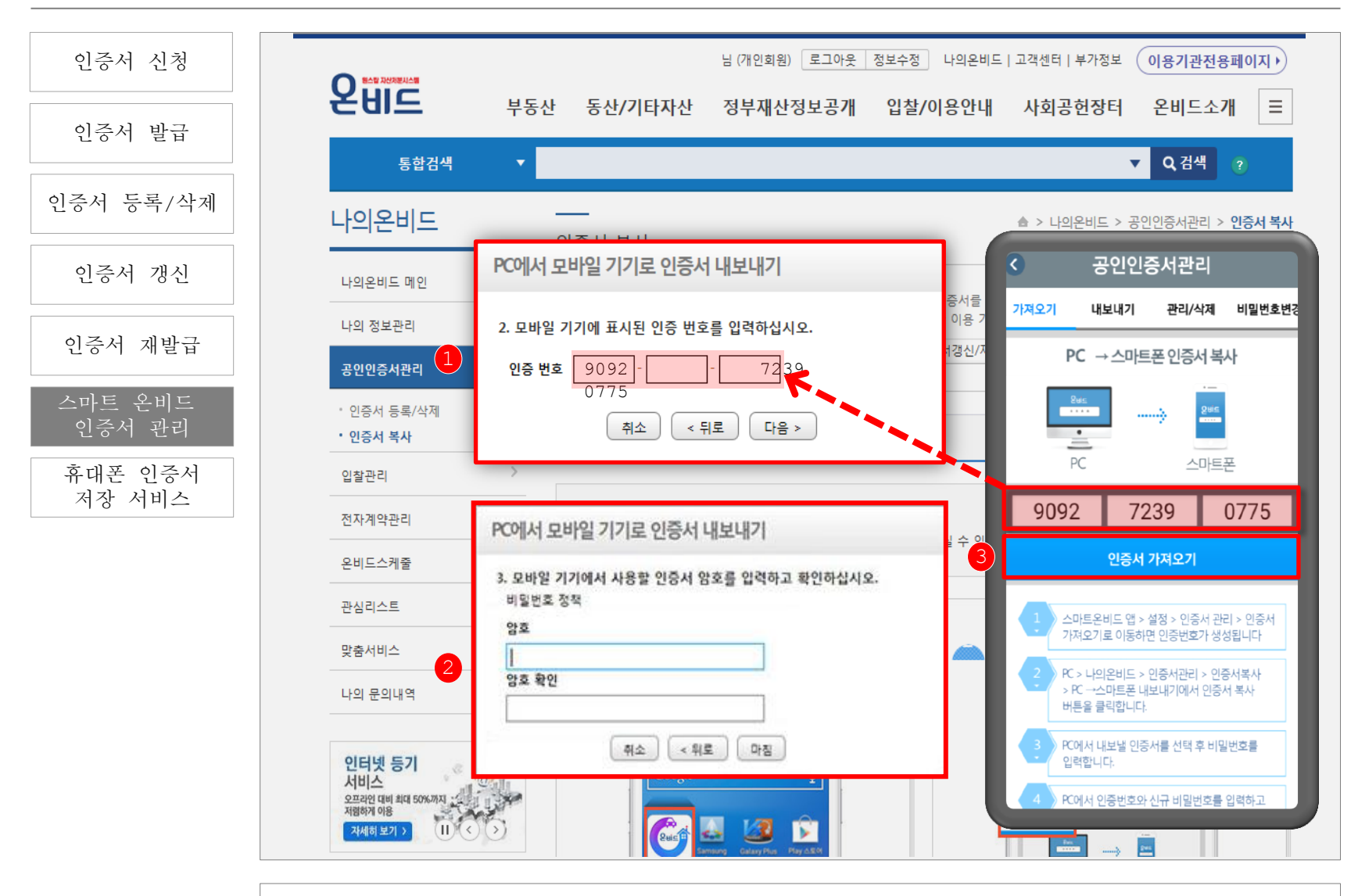

스마트 온비드 앱에서 생성된 [인증 번호]를 PC 온비드에 입력한 후 휴대폰에서 사용할 인증서 암호를 입력하고 [마침] 버튼을 누릅니다. 스마트 온비드 앱 [공인인증서 관리]에서 [인증서 가져오기] 버튼을 눌러 성공 메시지가 뜨면 인증서 복사가 완료됩니다.

#### 공인인증서 관리 | 06 스마트 온비드 인증서 관리

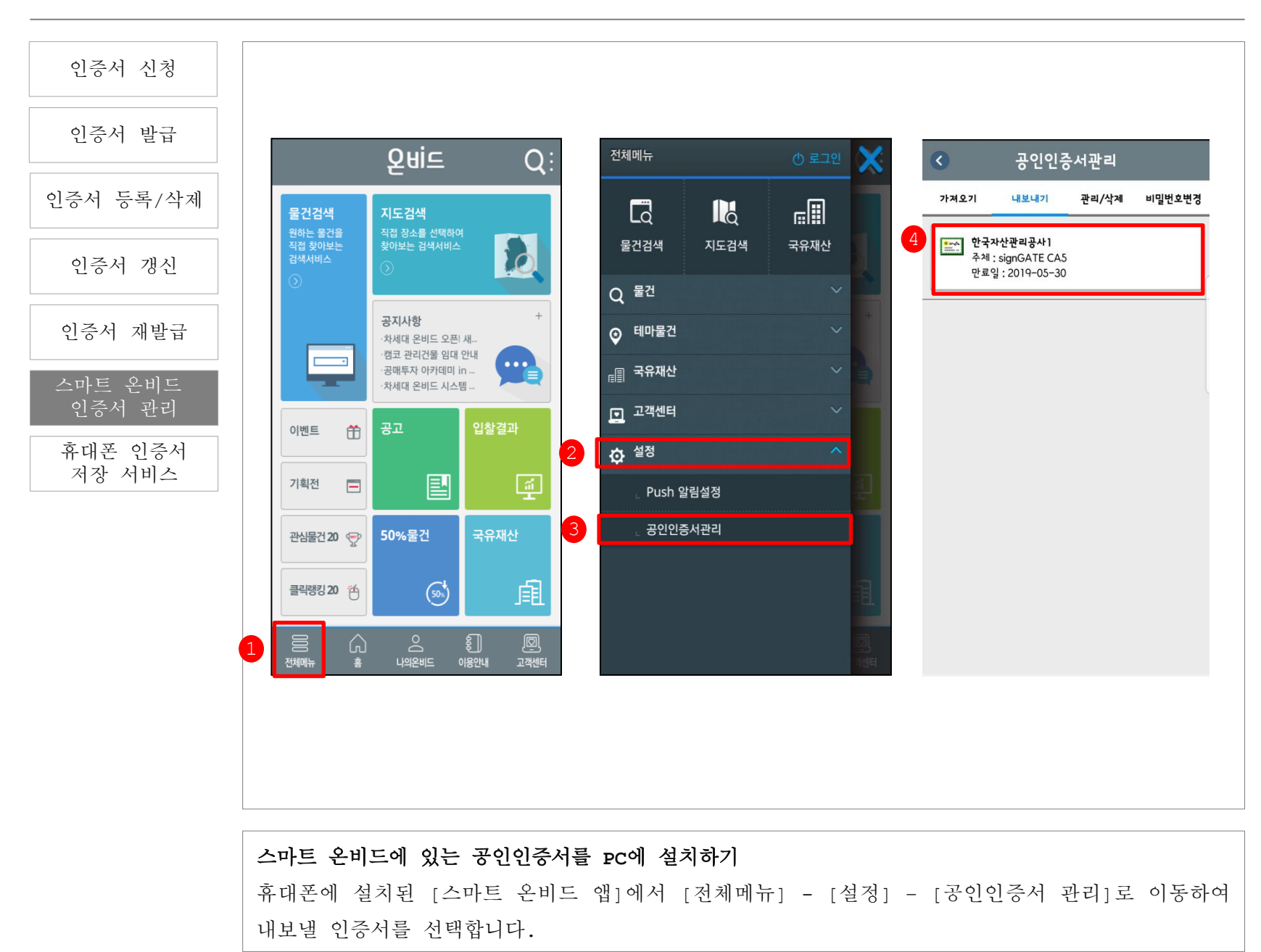

#### 공인인증서 관리 | 06 스마트 온비드 인증서 관리

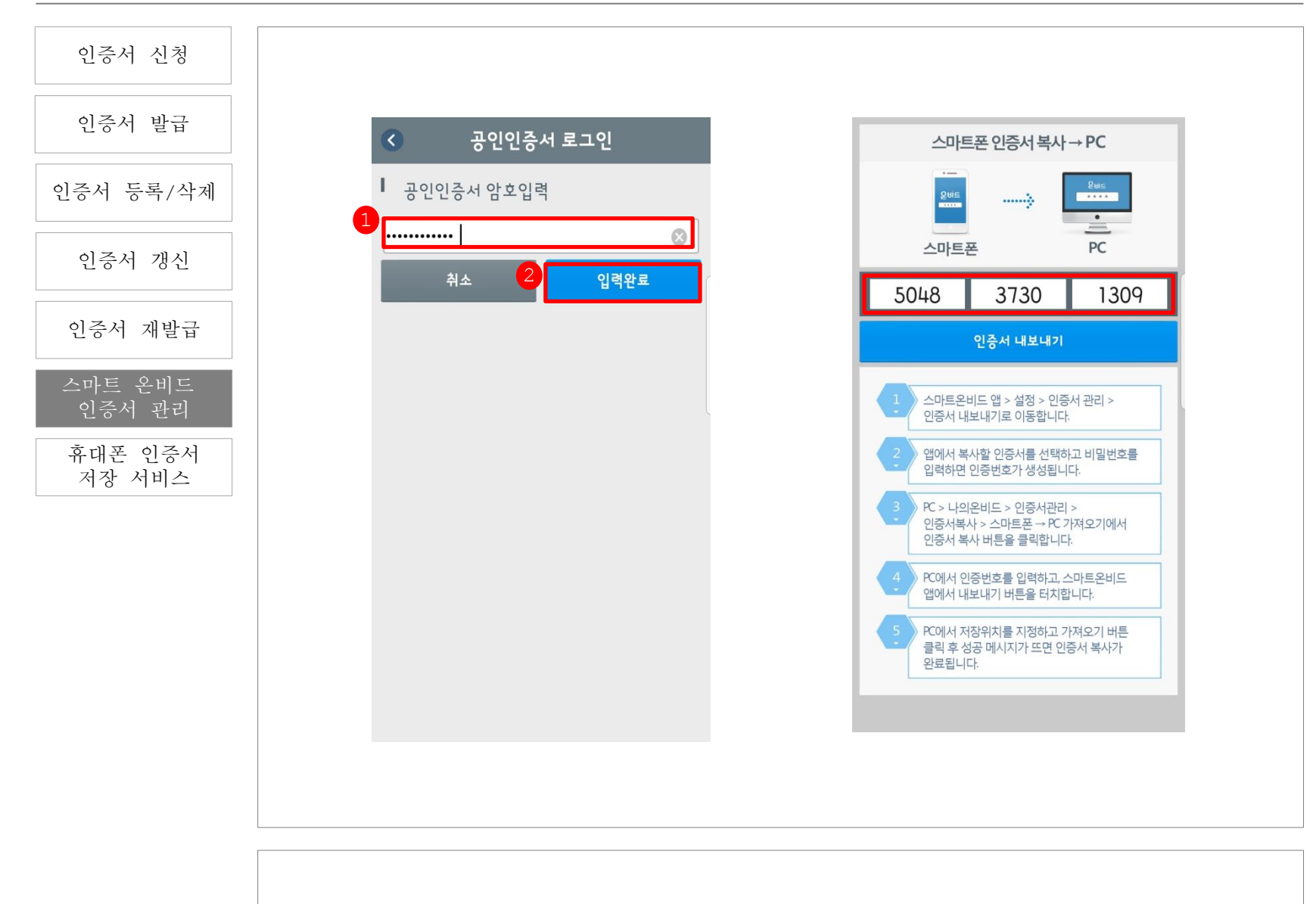

해당 공인인증서의 비밀번호를 입력한 후, 인증번호를 확인합니다.

PC에서 온비드 로그인하여 [나의 온비드] - [공인인증서 관리] - [인증서 복사]에서 [스마트폰-> PC가져오기]의 [인증서 복사]를 클릭합니다. 스마트폰 상의 인증번호를 입력 후 저장할 위치를 선택하여 내보내기를 마칩니다.

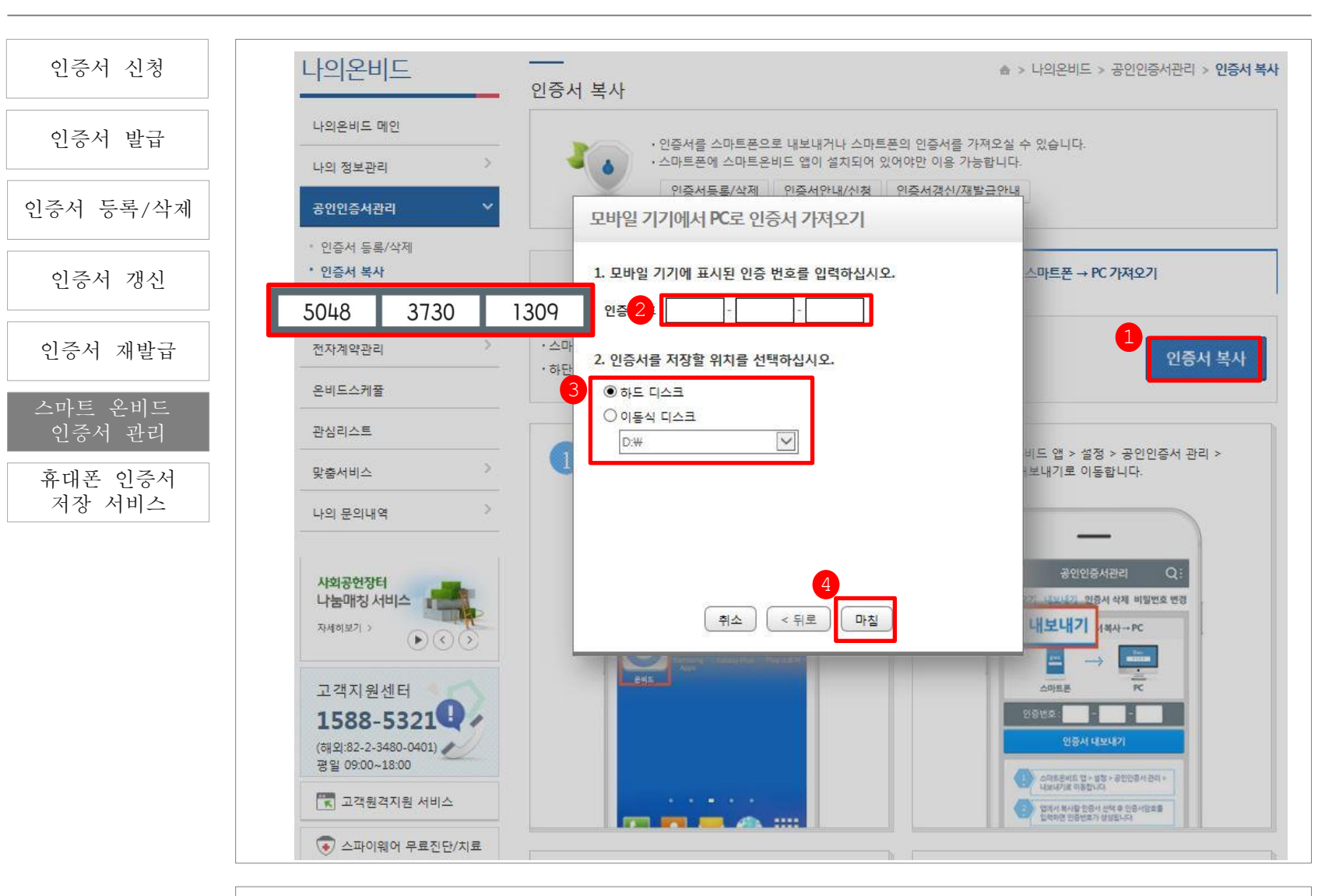

공인인증서 관리 | 06 스마트 온비드 인증서 관리

### 07 휴대폰 인증서 저장서비스

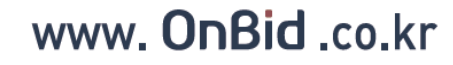

QUIC

| 인증서 신청            | 1 로그인 회원가입 나의온비드   고객센터   부가정보 이용기관전용페이지 →<br>온비드 부동산 동산/기타자산 정부재산정보공개 입찰/이용안내 사회공현장터 온비드소개 =                                                                                         |
|-------------------|----------------------------------------------------------------------------------------------------|
| 인증서 발급            | 통합검색 ▼ Q검색 ?                                                                                                    |
| 인증서 등록/삭제         | · · · · · · · · · · · · · · · · · · ·                                                                                                    |
| 인증서 갱신            |                                                                                                    |
| 인증서 재발급           | 인터넷 공매전문<br>온비드입니다. (동4144 N3 R5 20 10 10 10 10 10 10 10 10 10 10 10 10 10                                                                                                    |
| 스마트 온비드<br>인증서 관리 | 로그인 하시면 더 많은 정보와 서비스를 이용 구분 사용자 만호  휴대폰 인증서 저장 서비스                                                                                                    |
| 휴대폰 인증서<br>저장 서비스 | 인증서 로그인 길그인                                                                                                    |
|                   | 공인인증서는 회원가입 후 등록할 수 있으며, 등록하신 분만 인증서로 로그인 할 수 있습니다. 인증서 보기 인증서 암호는 대소문자를 구분합니다. 로그인                                                                                                   |
|                   | · 온비드에서 입찰을 위해서는 범용공인인증서<br>사용하셔야 합니다. 인증서 삭제 • 인증서 선택 후 암호를 입력하세요. (해 주시기 바랍니다.<br>확인 취소 - 인하신 후 변경하여 주시기 바랍니다.                                                                      |
|                   | · 인증서와 관련한 사항이 궁금하신가요? 공인인증서 등록 안내 ·로그인에 문제가 있으신가요? 회원가입 아이디 찾기 비밀번호 찾기<br>· 사용하실 인증서가 안보이세요?<br>인증서 관리 버튼 클릭 후 '가져오기'를 실행하세요. 인증서 관리 인증서 관리 · 회원가입상태가 궁금하신가요? 가입상태조회 신청서 재출력 온라인서류제출 |
|                   | [근그이] - [이주서 근그이]은 클리하 후 곳이이주서 차에서 호대포 아이코으 서태차고 [호대포 이즈서                                                                                                    |

[도그한] - [한종지 도그한]를 클릭한 후 종한한종지 장애지 휴대는 아이는들 전력하고 [휴대는 한종지 저장 서비스]를 클릭합니다. ※ 휴대폰 인증서 저장 서비스는 공인인증서를 휴대폰에 저장해두었다가, 인증서가 저장되어 있지 않은 PC에서 휴대폰의 인증서를 불러와 로그인·입찰 등에 사용할 수 있도록 하는 유료서비스입니다.

휴대폰 인증서 서비스 설치 팝업창에서 [다운로드] 후 공인인증서 입력창에서 휴대폰 아이콘을 선택하고 [휴대폰 인증서 저장 서비스]를 클릭합니다.

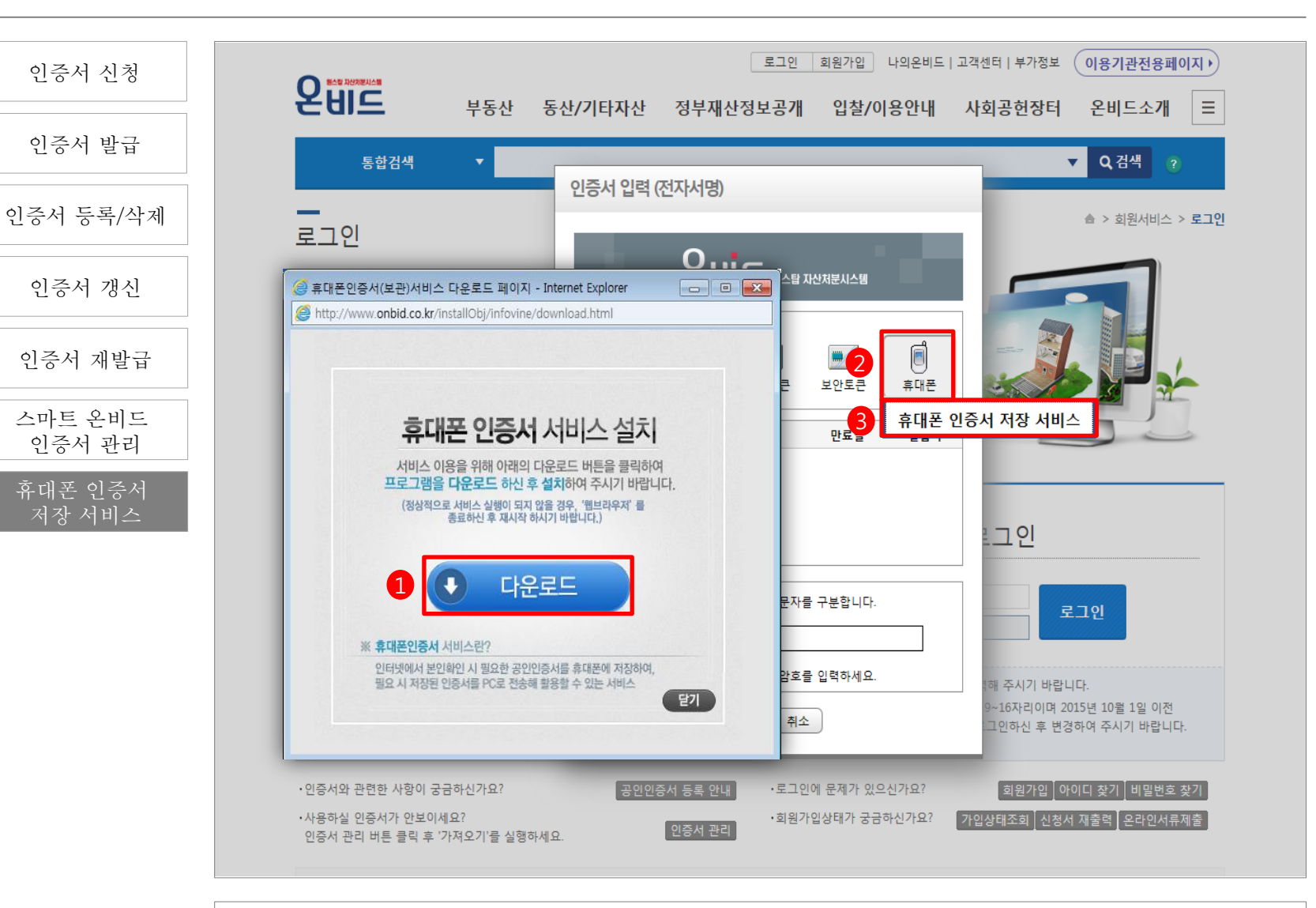

공인인증서 관리 | 07 휴대폰 인증서 저장 서비스

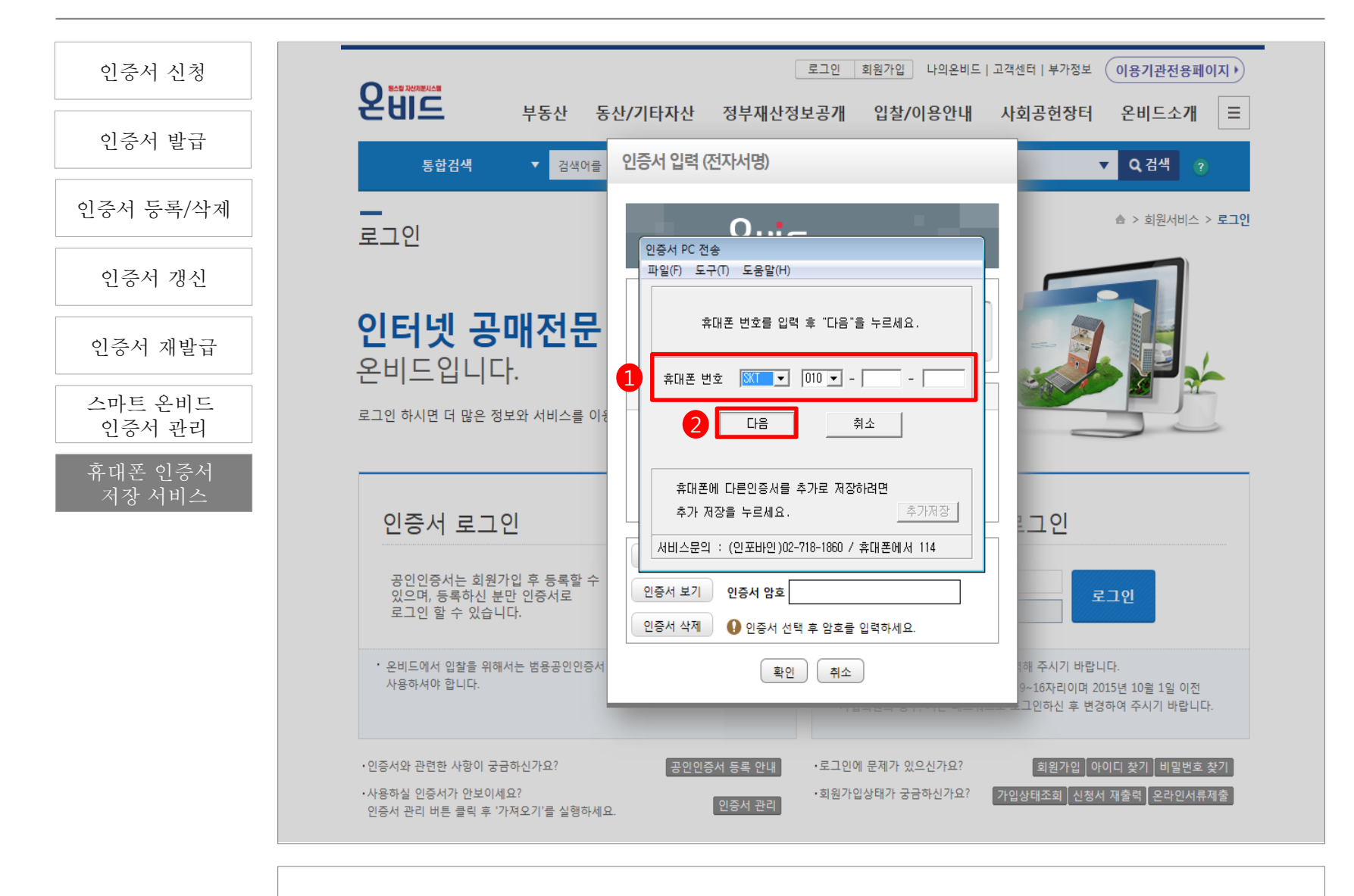

인증서 PC 전송 창에서 [휴대전호 번호]를 입력하고 [다음]을 클릭하면 휴대전화로 인증서 서비스 애플리케이션 안내 SMS가 발송됩니다.

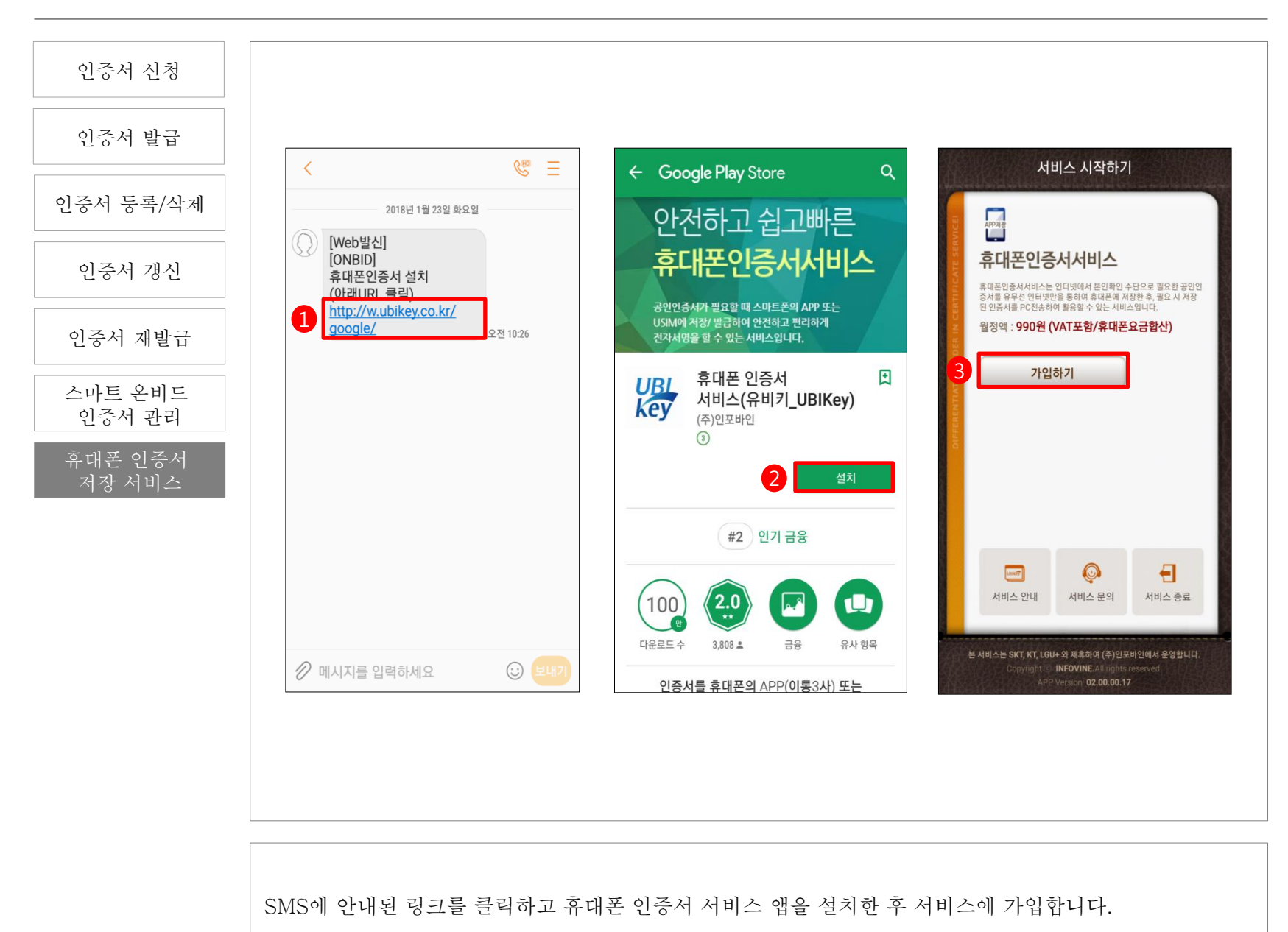

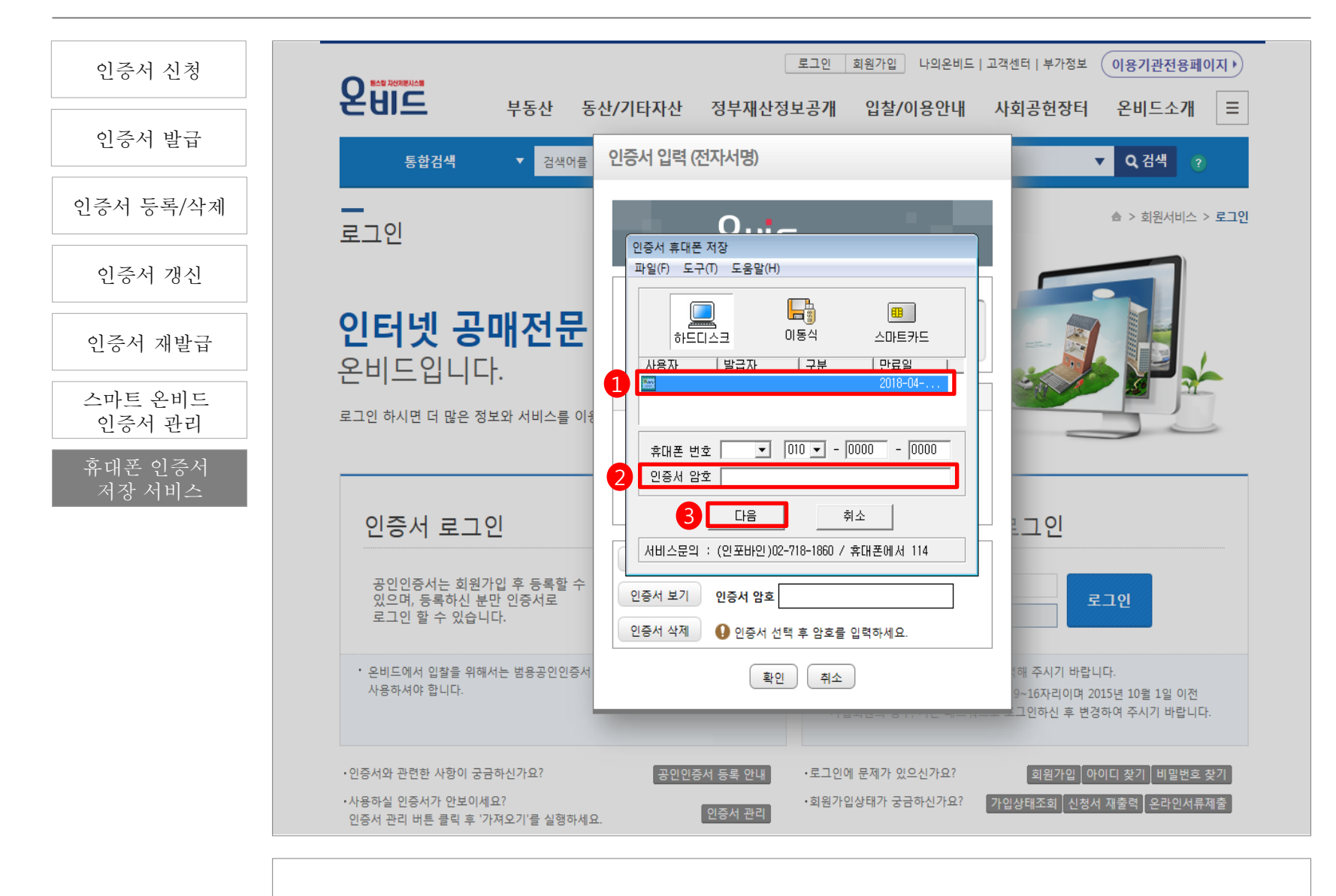

PC화면의 공인인증서 창에서 인증서를 선택하고 휴대폰 번호와 인증서 암호를 입력한 후 '다음'을 누릅니다.

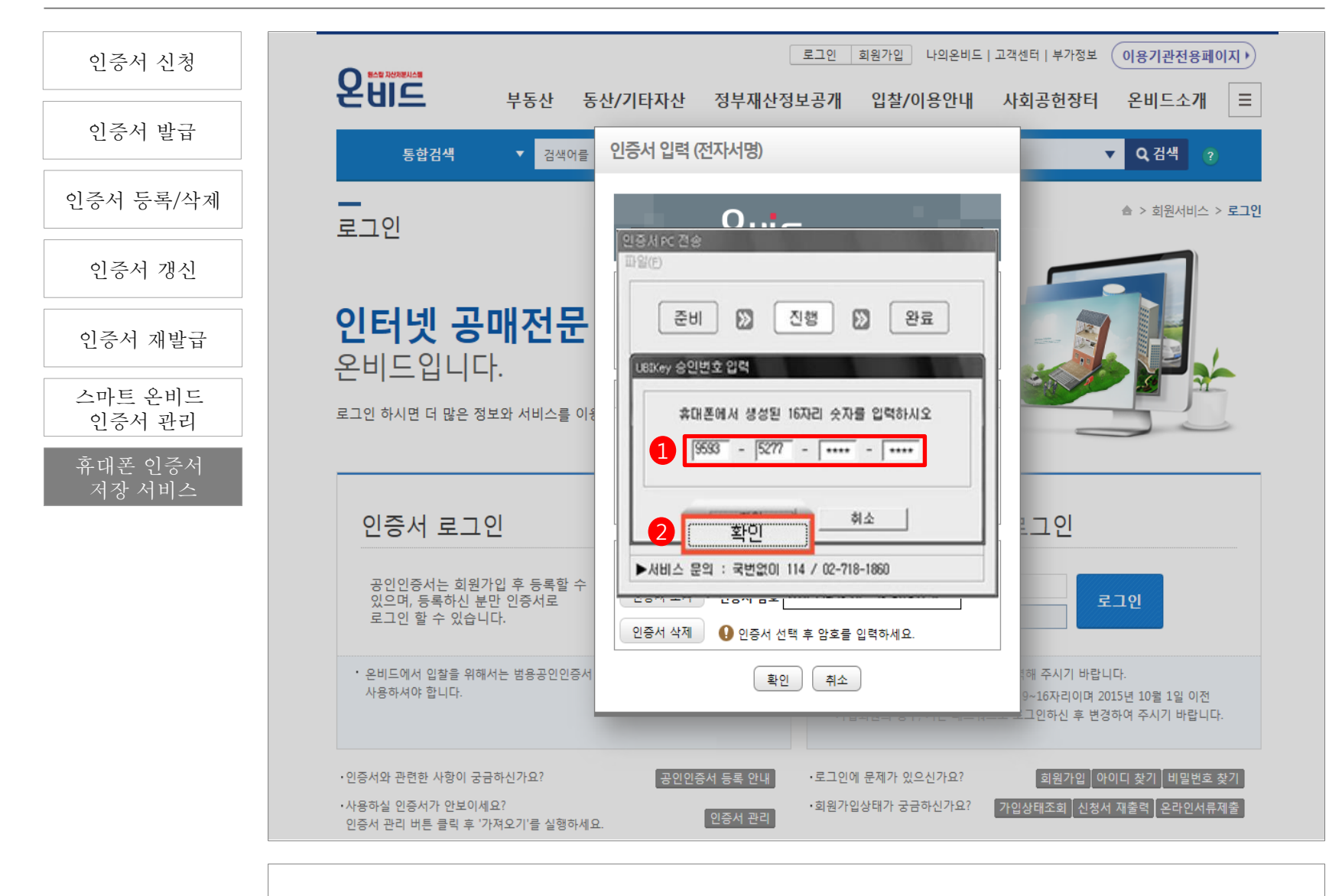

휴대폰 앱에 생성된 16자리 보안번호를 PC화면 [인증서 PC 전송]에 입력하고 [확인]을 클릭하면 서비스 가입과 휴대폰에 인증서 저장이 완료됩니다.